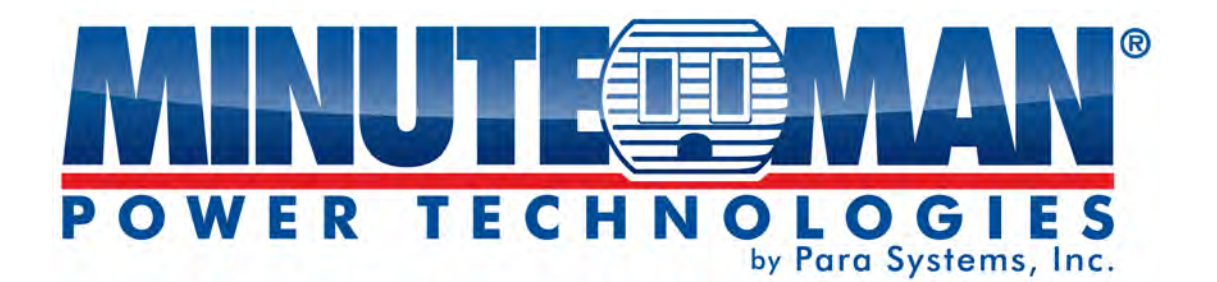

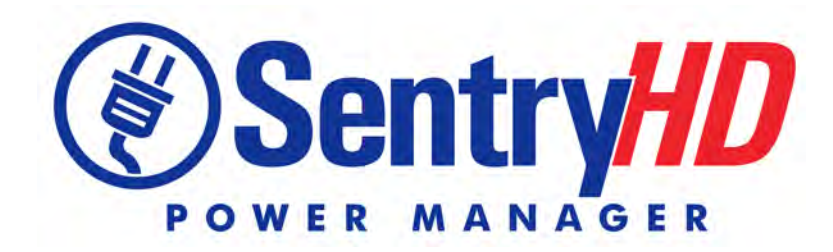

Minuteman UPS Power Monitoring and Control Software

# **User Manual**

## Contents

| 1. Overview                                    | 3  |
|------------------------------------------------|----|
| 1.1 Features                                   | 3  |
| 1.2 OS Support                                 | 4  |
| 2. Installation/Uninstallation                 | 5  |
| 2 1 For Windows OS                             | 5  |
| 2.1.1 Installation Process                     | 5  |
| 2.1.2 Uninstall Process                        |    |
| 2.2 For Linux System                           | 9  |
| 2.2.1 Installation Process                     | 9  |
| 2.2.2 Uninstall Process                        | 10 |
| 3. Console Configuration                       | 11 |
| 3.1 Console Menu                               | 11 |
| 4. Operation in Windows                        | 12 |
| 4 1 Web Monitor                                | 12 |
| 4.2 Property                                   |    |
| 4.2.1 HTTP:                                    |    |
| 4.2.2 HTTPS:                                   | 13 |
| 4.2.3 Login Account:                           | 14 |
| 4.3 Show Countdown                             | 15 |
| 4.4 Cancel Countdown                           | 15 |
| 4.5 Pause Notify Message                       | 15 |
| 4.6 Stop Service                               | 15 |
| 5. Web Interface                               | 16 |
| 5.1 Run a Web Browser                          | 16 |
| 5.2 Monitor >> Information >> Summary          | 17 |
| 5.3 Monitor >> Information >> Battery          | 18 |
| 5.4 Monitor >> Information >> In/Out/Bypass    | 18 |
| 5.5 Monitor >> Information >>Identification    | 19 |
| 5.6 Monitor >> Information >>Status Indication | 19 |
| 5.7 Monitor >> Information >>ShutdownAgent     | 20 |
| 5.8 Monitor >> History >>Event Log             | 20 |
| 5.9 Monitor >> History >>Data Log              | 21 |
| 5.9.1 Observe by Day                           | 22 |
| 5.9.2 Observe by Month                         | 22 |
| 5.9.3 Observe by Year                          | 22 |
| 5.9.4 Observe by User Defined                  | 22 |
| 5.10 Monitor >> History >>Configure            | 23 |
| 5.11 Monitor >> About Information              | 23 |

| 5.12 Device >> UPS >>Configure                       |    |
|------------------------------------------------------|----|
| 5.13 Device >> UPS >>Control                         |    |
| 5.14 Device >> UPS >>Event Level                     |    |
| 5.15 Device >> Management >> Communication           |    |
| 5.16 Device >> Management >> Configure               |    |
| 5.17 Device >> Management >> Control                 |    |
| 5.18 Device >> Management >> Weekly Schedule         |    |
| 5.19 Device >> Management >> Specific Schedule       |    |
| 5.20 Device >> Notification >> SNMPv1 Access         |    |
| 5.21 Device >> Notification >> SNMPv3 USM            |    |
| 5.22 Device >> Notification >> SNMP Trap             |    |
| 5.23 Device >> Notification >> Mail Server           |    |
| 5.24 Device >> Notification >> SMS                   |    |
| 5.25 Device >> Notification >> Wake On LAN           |    |
| 5.26 System >> Administration >> Information         |    |
| 5.27 System >> Administration >> Login User          |    |
| 5.28 System >> Administration >> Web                 |    |
| 5.29 System >> Administration >> Batch Configuration |    |
| 6. 2008 Server Core Setup for SentryHD               | 37 |
| 7. XenServer Setup for SentryHD                      | 39 |
| 7.1 Install PV driver for Guest OS                   | 39 |
| 7.2 Configure SentryHD for Xen                       |    |
| 8 Linux KVM Setun for SentryHD                       | 40 |
| 0. 4 Install libuist Table for K//M                  | 40 |
| 0.1 IIIStall IIDVIIL TOOIS IOI KVIVI                 |    |
|                                                      |    |
| 9. working with the WW ShutdownAgent                 | 41 |

## 1. Overview

SentryHD is a power monitoring and control software that communicates with a UPS to retrieve the UPS's information and protects the operating system. Using a Web Browser, you can easily obtain the current UPS status, configure your shutdown strategy and view the countdown to shutdown information. SentryHD also has the ability to notify the device managers through email and SMS.

SentryHD works with multiple MM ShutdownAgents to protect a large number of hosts which are powered by the UPS.

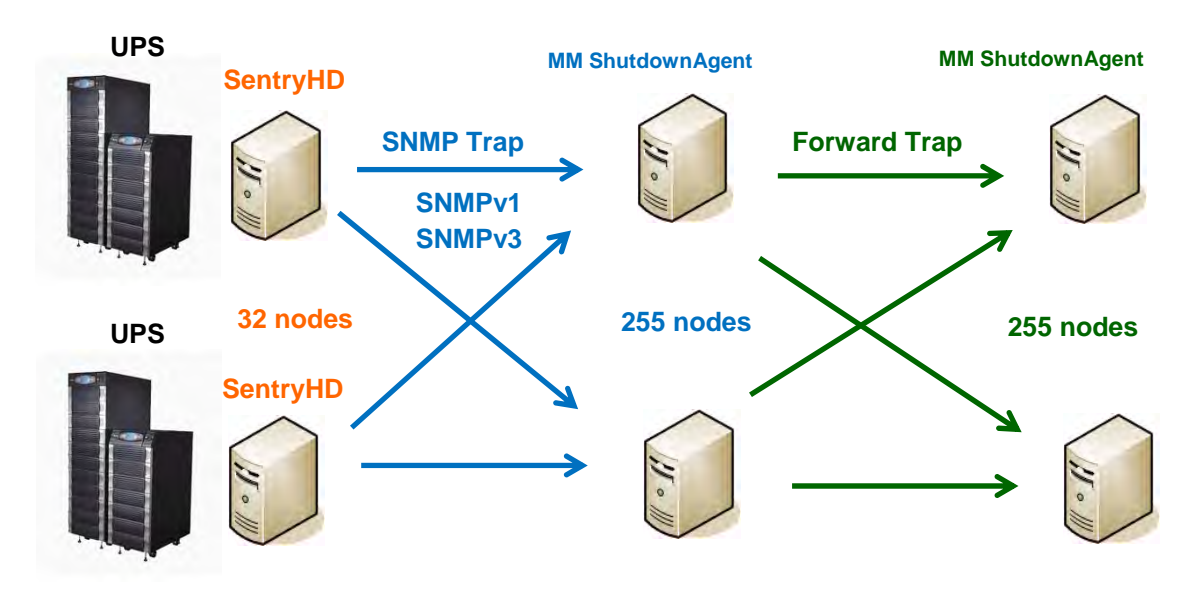

## 1.1 Features

- Works with MM ShutdownAgent to protect a large number of hosts: Each SentryHD can connect up to 255 MM ShutdownAgent. Each MM ShutdownAgent can forward the received SNMP trap to 255 MM ShutdownAgent.
- 2. Supports RS232 to monitor and control the connected UPS.
- 3. Supports USB to monitor and control the connected UPS.
- 4. Supports SNMPv1, v2c and v3 traps.
- 5. Supports SMS for mobile notification.
- 6. Supports SNMPv1, v3 server access for monitoring SentryHD status and configure shutdown parameters.
- 7. Supports web interface through HTTP and HTTPS.
- 8. Has the ability to send email and SMS to notify the user and device manager.
- 9. Supports scheduling shutdown, restart and battery test.
- 10. Supports batch configuration.
- 11. Supports console configuration for basic system parameters setup.
- 12. Supports 32/64 bit software programs.

### **1.2 OS Support**

Windows: XP-sp2, Vista, 7, 8 Windows 2003, 2008 Windows 2008 Server Core, Hyper-V 2008 R2 Linux OpenSUSE 11.4 Linux ubuntu 10.04 Linux Fedora 3.1.9 CentOS 5.8 Citrix XenServer 6.0.0 Linux KVM

NOTE: When using the UPS's USB port with the Windows Operating Systems the "Power Options" in the Control Panel may need to be configured.

## 2. Installation/Uninstallation

## 2.1 For Windows OS

There are two setup programs: SentryHD-MM-Setup (win32).exe and SentryHD-MM-Setup(x64).exe. One is for the 32bit Windows operating system and the other is for the 64bit Windows operating system.

## 2.1.1 Installation Process

- 1. Execute the SentryHD-MM-Setup (xxx).exe to run the setup program.
- 2. Press the "Next" button to continue with the installation or press the "Cancel" button to stop the installation.

| SentryHD - InstallShield Wizard |                                                                                          |
|---------------------------------|------------------------------------------------------------------------------------------|
|                                 | Welcome to the InstallShield Wizard for SentryHD                                         |
| 4                               | The InstallShield Wizard will install SentryHD on your computer. To continue, click Next |
|                                 | Reck. Next> Cancel                                                                       |

3. Read the License Agreement and then press the "Yes" button to accept the License Agreement and continue with the installation or press the "No" button to cancel the installation.

| Lioonoorigioonioni                                                             |                                                                                                    |
|--------------------------------------------------------------------------------|----------------------------------------------------------------------------------------------------|
| Please read the following licens                                               | se agreement carefully.                                                                                                    |
| Press the PAGE DOWN key to                                                     | see the rest of the agreement.                                                                                                    |
| SentryHD                                                                       | *                                                                                                    |
| LICENSE AGREEMENT                                                              | 囲                                                                                                    |
| Minuteman grants the customer                                                  | r a license to use the software subject to the following:                                                                                |
| 1. GRANT OF LICENSE.<br>This License Agreement permi                           | ite you to use one conviof the Minuteman software program(c)                                                                             |
| included in this package on a s                                                | single terminal connected to a single computer or a network.                                                                             |
| 2. COPYRIGHT.                                                                  | The second second second second second second second second second second second second second second second se                          |
| all other applicable pational law                                              | Minuteman and is protected by international treaty provisions and<br>ws. Customer agrees that it does not have any title or ownership of |
|                                                                                | · · · · ·                                                                                                    |
| di bilei diplicable nationalia                                                 |                                                                                                    |
| Do you accept all the terms of the                                             | he preceding License Agreement? If you select No.                                                                                        |
| Do you accept all the terms of the terms of the terms will close. To install S | he preceding License Agreement? If you select No. Print<br>SentryHD, you must accept this agreement.                                     |
| Do you accept all the terms of the setup will close. To install S              | he preceding License Agreement? If you select No, Print<br>SentryHD, you must accept this agreement.                                     |

#### SentryHD Software

4. The destination location can be changed by pressing the "Browse" button or just press the "Next" to install the software in the default location.

| Choose Destination Location                               |                                                          |
|-----------------------------------------------------------|----------------------------------------------------------|
| Select folder where setup will install files.             |                                                          |
| Setup will install SentryHD in the following f            | older.                                                   |
| To install to this folder, click Next. To install folder. | I to a different folder, click Browse and select another |
|                                                           |                                                          |
|                                                           |                                                          |
|                                                           |                                                          |
| Destination Folder                                        |                                                          |
| Destinátion Folder<br>C\Prögram Files\SentryHD\           | Browse                                                   |
| Destination Folder<br>C\Program Files\SentryHD\           | Erowse                                                   |

5. Press the "Install" button to install the program to the selected location.

| na yno mstansnicia wizara                              |                                                         |       |
|--------------------------------------------------------|---------------------------------------------------------|-------|
| Ready to Install the Program                           |                                                         |       |
| The wizard is ready to begin installation.             |                                                         | 25    |
| Click Install to begin the installation.               |                                                         | -     |
| If you want to review or change any of your<br>wizard. | installation settings, click Back. Click Cancel to exit | the   |
|                                                        |                                                         |       |
|                                                        |                                                         |       |
|                                                        |                                                         |       |
|                                                        |                                                         |       |
|                                                        |                                                         |       |
|                                                        |                                                         |       |
| stallShield                                            |                                                         |       |
|                                                        | <back c<="" install="" td=""><td>ancel</td></back>      | ancel |

6. The installation is in progress.

| SentryHD - InstallShield Wizard                 | X      |
|-------------------------------------------------|--------|
| Setup Status                                    |        |
| The InstallShield Wizard is installing SentryHD |        |
| Bemoving applications                           |        |
|                                                 |        |
|                                                 |        |
| instali§histd                                   |        |
|                                                 | Cancel |

7. After the installation is complete, press the "Finish" button to exit the installation process.

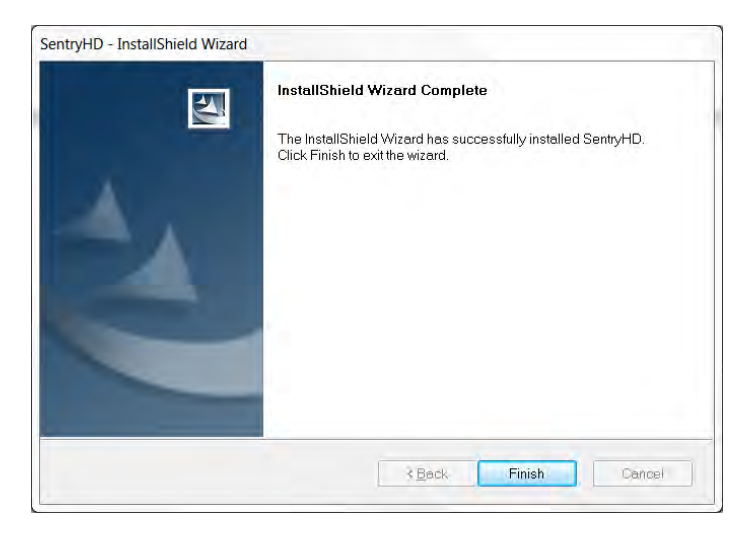

8. Once the installation is complete, SentryHD will automatically start the service program and add an icon to the task bar. A dialog box will pop up to ask if you want to configure the basic parameters via a console. Press "No" to finish the installation and then configure the basic parameters once the software is opened or press "Yes" to launch the console configuration in the shell mode. See Chapter 3 for more details.

| ntryhd - Instalisnieid Wizard     |                              |             |
|-----------------------------------|------------------------------|-------------|
| Do you want to launch the UPS-Con | fig to configure the basic p | parameters? |
|                                   |                              |             |

The SentryHD software is comprised of two modules:

A **Service** module (UPS Service: UPS-Service.exe), which runs in the background as a Service and communicates with the UPS through the assigned port.

A **Status** module (UPS-Status.exe), which enables you to configure, control and monitor the software via a web browser.

After completing the installation, the setup program will create a SentryHD association with the following shortcuts:

- **Console Configure**: To launch the UPS-Config.exe for you to quickly configure the basic communication parameters.
- **Uninstall**: To remove the SentryHD program, the configuration data will still be kept in the installed directory.

- User Manual: The user manual in PDF format.
- Web Monitor: The major user interface of SentryHD, used to monitor and configure the software.

## 2.1.2 Uninstall Process

- 1. Select Uninstall from the SentryHD program folder to start the uninstall process. Or use the Add/Remove Program in the Control Panel.
- 2. Press the "OK" button to confirm removing all of the application or the "Cancel" button to cancel the uninstall process.

| entryHD - InstallShield Wizard             |                                              |
|--------------------------------------------|----------------------------------------------|
| Do you want to completely ren<br>features? | nove the selected application and all of its |
|                                            |                                              |

3. Press the "Finish" button to complete the uninstall process.

| SentryHD - InstallShield Wizard |                    |
|---------------------------------|--------------------|
| E                               | Uninstall Complete |
|                                 |                    |
|                                 | Back Finish Cancel |

## 2.2 For Linux System

#### 2.2.1 Installation Process

- Please login to the Linux system and change to the root account: su root
- 2. Copy the sentryhd-mm-linux-x86.tar.gz or sentryhd-mm-linux-x64.tar.gz to the /tmp directory:

sentryhd-mm-linux-xxx.tar.gz /tmp

- Change your working directory to /tmp: cd /tmp
- Uncompress the sentryhd-mm-linux-xxx.tar.gz: gunzip sentryhd-mm-linux-xxx.tar.gz
- 5. Extract the sentryhd-mm-linux-xxx.tar: tar xvf sentryhd-mm-linux-xxx.tar
- 6. Run the install script:

./install

```
+----+
| SentryHD for Linux |
| Copyright (c) 2013 Para Systems, Inc. |
| All Rights Reserved. |
+-----+
Do you want to install the SentryHD? [y|n]
```

7. Press 'y' to start the installation process:

```
+----+
| SentryHD for Linux |
| Copyright (c) 2013 Para Systems, Inc. |
| All Rights Reserved. |
+-----+
The destination directory is /usr/local/sentryhd.
Copying files .......
Install service link.
SentryHD 0:off 1:off 2:off 3:on 4:off 5:on 6:off
Starting SentryHD ... done
Do you want to configure the SentryHD right now? [y/n]
```

- 8. Now SentryHD has been installed in the following directory /usr/local/sentryhd/ and the service program will automatically start up.
- 9. Press 'y' to launch the /usr/local/sentryhd/configure program to configure the basic networking parameters for SentryHD or press 'n' to finish the installation process.

See Chapter 3 for more information about configuring the basic networking parameters.

## 2.2.2 Uninstall Process

1. Login to the Linux system and change to the root account:

su root

- 2. Change your working directory to /usr/local/sentryhd:
- cd /usr/local/sentryhd
- 3. Run the uninstall script to remove SentryHD:

./uninstall

4. Press 'y' to start the uninstall process.

## 3. Console Configuration

The configuration program is design to do the basic configuration for SentryHD in the shell mode. The software can be launched at the end of the installation process or you can go to the installed directory to launch it manually.

For Windows it is located in "C:\Program Files\SentryHD\UPS-Config.exe" For Linux it is installed in "/usr/local/sentryhd/configure"

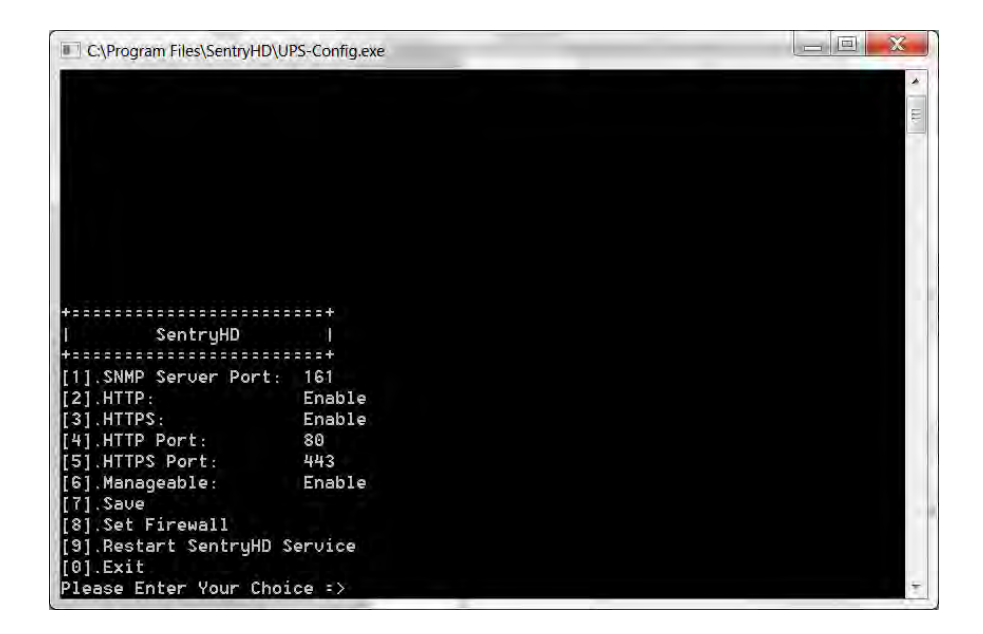

## 3.1 Console Menu

| No. | Function                    | Description                                                                                                    | Default |
|-----|-----------------------------|----------------------------------------------------------------------------------------------------|---------|
| 1.  | SNMP Server Port            | The UDP port for replying to the SNMP get/set commands                                                                                                    | 161     |
| 2.  | HTTP                        | Enable or disable the HTTP protocol                                                                                                    | Enable  |
| 3.  | HTTPS                       | Enable or disable the HTTPS protocol                                                                                                    | Enable  |
| 4.  | HTTP Port                   | The TCP port for HTTP                                                                                                    | 80      |
| 5.  | HTTPS Port                  | The TCP port for HTTPS                                                                                                    | 443     |
| 6.  | Manageable                  | Allow the management software to manage SentryHD                                                                                                    | Enable  |
| 7.  | Save                        | Save the configured parameters to config.ini file                                                                                                    |         |
| 8.  | Set Firewall                | Insert or remove the firewall rule for the SentryHD. This option is provided for quickly testing the network communication. The firewall settings may be recovered after the OS reboots. |         |
| 9.  | Restart SentryHD<br>Service | Restart service program to apply the changes                                                                                                    |         |
| 0.  | Exit                        | Exit the configuration program                                                                                                    |         |

## 4. Operation in Windows

After the installation, SentryHD places an icon in the task bar to indicate the status of the monitored UPS.

| Icon | Description         |
|------|---------------------|
| Þ    | Normal              |
| Þ    | Service stopped     |
| •    | UPS on battery mode |
| 1    | UPS battery low     |
|      | UPS on bypass mode  |
| 4    | UPS disconnected    |

To show the pop-up menu, move the cursor over the SentryHD icon and then click the mouse button:

|   | Web Moniter          |
|---|----------------------|
|   | Property             |
| ~ | Show Countdown       |
|   | Cancel Countdown     |
|   | Pause Notify Message |
|   | Stop Service         |

## 4.1 Web Monitor

SentryHD allows you to monitor and configure the software through the web interface.

Select the Web Monitor to launch the default web browser. If you are the Administrator then SentryHD will login to its web engine automatically. If you connect via a remote PC then you have to login with the proper account and password.

For more detailed information about the web operation, refer to the Chapter 5.

## 4.2 Property

Selecting the Property menu provides another way to configure the basic parameters of SentryHD. From the General page you can observe the software version number, IP address, host name and the default web ports.

| System           |                                                 |
|------------------|-------------------------------------------------|
| SentryHD         |                                                 |
| 02.01.02         |                                                 |
| Host Information |                                                 |
| IP Address=      | fe80::91bb:19d5:dfe8:48ec%11<br>192.168.168.157 |
| Host Name=       | RobertC7                                        |
|                  | Web                                             |
|                  | MITTP Port= 80                                  |
|                  | ITTPS Port= 443                                 |
|                  | Login Account                                   |

### 4.2.1 HTTP:

The HTTP port can be enable / disabled and assigned a different number. The default value is enabled and port 80. If you have changed the HTTP port number from 80 then you have to key in the URL as follows: http://192.168.1.100:8001. Where 192.168.1.100 is the IP address of the PC where SentryHD is installed and the 8001 is the port number which you assigned.

**NOTE**: Check the Windows firewall setting if the HTTP connection is refused.

### 4.2.2 HTTPS:

The HTTPS port can be enable / disabled and assigned a different number. The default value is enabled and port 443. If you have changed the HTTPS port number from 443 then you have to key in the URL as follows: http://192.168.1.100:4430. Where 192.168.1.100 is the IP address of the PC where SentryHD is installed and the 4430 is the port number which you assigned.

**NOTE**: Check the Windows firewall setting if the HTTP connection is refused.

## 4.2.3 Login Account:

SentryHD implements 3 levels of authentication for the web login as follows:

Administrator: Has sole right to modify the SentryHD system settings.

**Device Manager:** Does not have the rights to change the system settings, but is permitted to modify device-related settings.

**Read Only User:** Does not have the rights to change any of the system or devicerelated settings. The Read-Only User is only permitted to observe the SentryHD status.

The following is the default account and password list. **NOTE:** They are case-sensitive.

| Authentication | Account | Password |
|----------------|---------|----------|
| Administrator  | admin   | password |
| Device Manager | device  | password |
| Read Only User | user    | password |

| Web Login Account |        | ×    |
|-------------------|--------|------|
| Administrator     |        |      |
| Account:          | admin  |      |
| Password:         | •••••  |      |
| Device Manage     | r:     |      |
| Account:          | device |      |
| Password:         | •••••  |      |
| Read Only User    |        |      |
| Account:          | user   |      |
| Password:         | •••••  |      |
|                   |        | Save |

## 4.3 Show Countdown

Select the Show Countdown menu to display the countdown window when SentryHD starts counting down for the OS shutdown delay.

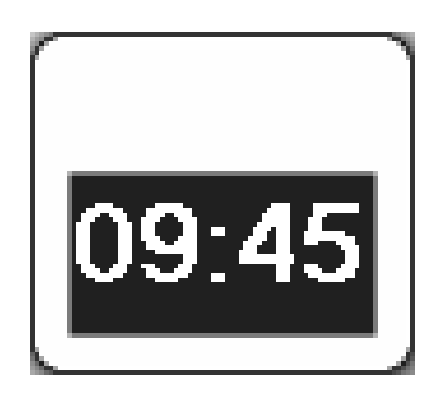

## 4.4 Cancel Countdown

Select the Cancel Countdown menu during the counting down to stop the shutdown process. To resume the shutdown process, uncheck the Cancel Countdown menu item. **NOTE:** When the shutdown event changes the software will start a new countdown process.

## 4.5 Pause Notify Message

Selecting the Pause Notify Message will stop the next pop-up notification message. The notification will resume the next time the status changes.

## 4.6 Stop Service

Selecting the Stop Service menu item will stop the SentryHD service module. To restart the service, uncheck the Stop Service menu item.

## 5. Web Interface

## 5.1 Run a Web Browser

To connect to SentryHD from the same PC where SentryHD is installed, select the Web Monitor from the task bar menu. SentryHD will open your default web browser and if you are the Administrator you will be automatically logged in.

**NOTE:** SentryHD allows a maximum of 16 users to be logged in at the same time.

You can also connect to SentryHD from a remote PC. Start your Web Browser. Enter http: //host\_name or http: //ip\_address in the address bar for the plain text web transmission or https: //host\_name or https: //ip\_address for the encrypted web transmission. If you have changed the port number for HTTP or HTTPS then enter http: //host\_name:port\_number or http: //ip\_address:port\_number in the address bar for the plain text web transmission or https: //host\_name:port\_number or http: //ip\_address:port\_number or https: //host\_name:port\_number or https: //host\_name:port\_number or https: //host\_name:port\_number or https: //host\_name:port\_number or https: //host\_name:port\_number or https: //host\_name:port\_number or https: //host\_name:port\_number or https: //host\_name:port\_number or https: //host\_name:port\_number or https: //host\_name:port\_number or https: //host\_name:port\_number or https: //host\_name:port\_number or https: //ip\_address:port\_number or https: //ip\_address:port\_number or https:

**NOTE:** Connecting to SentryHD from a remote PC will require you to login.

|                           | SentryHD                |
|---------------------------|-------------------------|
| User Name :<br>Password : | admin<br>●●●●●●●●<br>OK |
| Site II                   | P: 192.168.168.157      |

## 5.2 Monitor >> Information >> Summary

Go to **Monitor** >> **Information** >> **Summary** to view the information about the identification, the shutdown status, the UPS status and the last 5 event logs.

**NOTE:** SentryHD will automatically logout the user if there is no data transmission for more than 30 minutes.

| Monitor       Device       System       System       System Time-Wed 12/19/2012 F         Information       History       About       Summary       Information * Summary         Battery       Information * Summary       Summary       Shutdown         Battery       Information * Summary       Shutdown         Information       Summary       Shutdown         Identification       Model:       E750RTXL2U       Type:       Line interactive         Rating VA:       750 vA       Shutdown Type:       Shutdown         Status Indication       O       Shutdown Agent       OS Countdown:          ShutdownAgent       UPS Communication: Normal       Destal       Schedule       Next Restart Time:         Output Load:       Image: Status:       Normal       Output Load:       Status:       Normal         Battery Capacity:       Interfine       Event Level       Event Description       Interfine:         Last 5 Event Log       Interfine       Event Level       Event Description       Interfine:         Interfine       Event Level       Event Description       Interfine:       Interfine:         Interfine       Event Level       Event Description       Interfine:       Interfine:      I                                                                                                    | POWER TECHN       | NOLOGIES<br>De Pore System L. Ber |                             | ( )                   | WEE MANAGER                |                              |                       |
|----------------------------------------------------------------------------------------------------|-------------------|-----------------------------------|-----------------------------|-----------------------|----------------------------|------------------------------|-----------------------|
| Information       History       About         Summary       Monitor = Information = Summary         Battery       D       Monitor = Information = Summary         In/OutBypass       O       Mentification       Shutdown         Identification       O       Shutdown       Shutdown         Status Indication       O       ShutdownAgent       O       Shutdown         ShutdownAgent       O       UPS Properties       Detail       Shutdown Time:<br>Next Restart Time:<br>Output Source:       Normal         Output Source:       Normal       Ostitute:<br>Output Source:       Normal       Status:<br>Salus:       Normal         Output Source:       Normal       Battery Status:       Normal       Status:<br>Specific Schedule       Weekt% Schedule         Last 5 Event Log       Last 5 Event Log       Event Description       1       12/19/2012 15:21:43       System       Account admin login from 127.0.0.1/29874         Z       12/19/2012 15:17:32       System       Account admin login from 127.0.1/29874       2       12/19/2012 15:17:32       System       Service program startup         5       12/19/2012 15:17:32       System       Service program startup       5       12/19/2012 15:17:27         Detail:       12/19/2012 15:17:32       System       <                                                                                                    | Monitor           | Device                            | System                      |                       |                            | System Tim                   | e : Wed 12/19/2012 PM |
| Summary       Monitor + Information + Summary         Battery       In/Out/Bypass       Identification         Identification       Identification       Identification         Status Indication       Identification       Identification         Status Indication       Identification       Identification         ShutdownAgent       UPS Properties       Intervention         ShutdownAgent       UPS Communication: Normal       Identification         UPS Health:       Normal       Identification         Output Source:       Normal       Identification         Output Source:       Normal       Identification         Output Source:       Normal       Identification         Output Source:       Normal       Identification         Battery Status:       Normal       Identification         Battery Status:       Normal       Identification         Battery Capacity:       Identification       Identification         Itast 5 Event Log       Identification       Identification         Itast 12:17:22       System       Account admin login from 127.0.0.129874         Itast 2:17:17:22       System       Identification from 127.0.0.129874         Itast 2:17:17:22       System       Service program startup                                                                                                    | Information       | Histor                            | About                       |                       |                            |                              |                       |
| Battery O<br>In/Out/Bypass O<br>Identification O<br>Status Indication O<br>Status Indication O<br>ShutdownAgent O<br>ShutdownAgent O<br>Shutdown Time:<br>Next Restar Time:<br>Next Restar Ti | Summary           | 0                                 | Monitor » Information » Sum | imary                 |                            |                              |                       |
| In/Out/Bypass       Identification         Identification       Model:       E750RTXL2U       Type:       Line interactive         Rating VA:       750 vA       Data       Shutdown Type:       Shutdown         ShutdownAgent       UPS Properties       Status       Status       Sta                                                                                                    | Battery           | Ø                                 | Summary                     |                       |                            | Shutdown                     |                       |
| Identification   Identification   Status Indication   ShutdownAgent   O   UPS Communication: Normal   UPS Communication: Normal   UPS Health:   Normal   Output Source:   Normal   Output Load:   Battery Status:   Normal   Battery Status:   Normal   Battery                                                                                                    | In/Out/Bypass     | 0                                 |                             | dentification         |                            | Shutdow                      | n                     |
| Status Indication       Detail       OC CouldidWit.       Image: Course of the status of the status of the st                                                                                                    | Identification    | 0                                 | Model: E750RTXL2U           | Type:<br>Rating VA:   | Line interactive<br>750 va | Shutdown Type:               | Shutdown              |
| ShutdownAgent       UPS Properties         © UPS Communication: Normal       • UPS Status: Normal         © UPS Health:       Normal         © Output Source:       Normal         © Output Load:       • • • • • • • • • • • • • • • • • • •                                                                                                    | Status Indication | 0                                 |                             |                       | Detail                     | US Countdown.                |                       |
| • UPS Communication: Normal        Next Shutdown Time:             • UPS Health: Normal        Normal             • Output Source: Normal        Normal             • Output Load:           • Imal             • Battery Status: Normal           • Battery Capacity:             • Battery Capacity:           • Event Level             • Date/Time           Event Level             • Date/Time           Event Level             • 1 12/19/2012 15:21:43           System             • 1 12/19/2012 15:17:32           System             • 1 2/19/2012 15:17:32           System             • 1 2/19/2012 15:17:27           System             • 1 2/19/2012 15:17:27             • 1 2/19/2012 15:17:27             • 1 2/19/2012 15:17:27             • 1 2/19/2012 15:17:27             • 1 2/19/2012 15:17:27             • 1 2/19/2012 15:17:27             • 1 2/19/2012 15:03:3             • 1 2/19/2012 15:03:3             • 1 2/19/2012 15:03:3                                                                                                    | ShutdownAgent     | 0                                 | l                           | <b>JPS Properties</b> |                            | Schedule                     | e                     |
| • UPS Health:       Normal         • Output Source:       Normal         • Output Load:       • • • • • • • • • • • • • • • • • • •                                                                                                    |                   |                                   | OPS Communication:          | Normal                |                            | Next Shutdown Time:          |                       |
| Output Source: Normal Output Load:                                                                                                    |                   |                                   | OUPS Health:                | Normal                |                            | Next Test Time:              |                       |
| Output Load:      Mormal     Battery Status: Normal     Battery Capacity:      Date/Time Event Level Event Description     1 12/19/2012 15:21:43 System Account admin togin from 127.0.0.1:29874     12/19/2012 15:17:32 System IPv4-HTTP: OK IPv6-HTTP: OK IPv6-HTTP: OK     1 21/19/2012 15:17:32 System IPv4-HTTP: OK IPv6-HTTP: OK IPv6-HTTP: OK     1 21/19/2012 15:17:32 System IPv4-HTTP: OK IPv6-HTTP: OK IPv6-HTTP: OK     1 21/19/2012 15:17:32 System IPv4-HTTP: OK IPv6-HTTP: OK     1 21/19/2012 15:17:32 System IPv4-HTTP: OK IPv6-HTTP: OK     1 21/19/2012 15:17:32 System IPv4-HTTP: OK IPv6-HTTP: OK     1 21/19/2012 15:17:32 System IPv4-HTTP: OK IPv6-HTTP: OK     1 21/19/2012 15:17:33 System Service program is terminated                                                                                                    |                   |                                   | Output Source:              | Normal                |                            | Next Deep Batt. Test Time    |                       |
| Output Load.       Same       Same       Specific Schedule            Battery Status:       Normal        Image: Schedule       Specific Schedule            Battery Capacity:       Image: Schedule       100%        Image: Schedule            Last 5 Event Log        Image: Schedule       Image: Schedule       Image: Schedule            Date/Time       Event Level       Event Description        Image: Schedule            1 12/19/2012 15:21:43        System       Account admin togin from 127.0.0.1:29874             2 12/19/2012 15:17:32        System       IPv4-HTTP: OK IPv6-HTTP: OK IPv6-HTTP: SC IPv6-HTTP: OK             3 12/19/2012 15:17:32        System       IPv4-SNMP Server: OK IPv6-SNMP Server; OK             4 12/19/2012 15:17:27        System       Service program is tartup             5 12/18/2012 16:05:33        System       Service program is terminated                                                                                                    |                   | - 1                               | Contrast and                |                       | 2224                       |                              | Weekly Schedule       |
| Battery Status: Normal     Battery Capacity:     Date/Time Event Level Event Description     1 12/19/2012 15:21:43 System Account admin login from 127.0.0.1:29874     12/19/2012 15:17:32 System IPv4-HTTP: OK IPv6-HTTP: OK IPv6-HTTP: OK     1 21/19/2012 15:17:32 System IPv4-SNIAP Server: OK IPv6-HTTP: OK     1 21/19/2012 15:17:27 System Service program tartup     5 12/18/2012 16:05:33 System Service program is terminated                                                                                                    |                   |                                   | • Output Load.              |                       | 33%                        | -                            | Specific Schedule     |
| Date/Time       Event Level       Event Description         1       12/19/2012 15:21:43       System       Account admin login from 127.0.0.1:29874         2       12/19/2012 15:17:32       System       Account admin login from 127.0.0.1:29874         3       12/19/2012 15:17:32       System       IPv4-HTTP: OK IPv6-HTTP: OK IPv6-HTTP:: OK IPv6-HTTP:: OK         3       12/19/2012 15:17:32       System       IPv4-SNMP Server: OK IPv6-SNMP Server: OK         4       12/19/2012 15:17:27       System       Service program startup         5       12/18/2012 16:05:33       System       Service program is terminated                                                                                                    |                   |                                   | Battery Status:             | Normal                |                            |                              |                       |
| Date/Time         Event Level         Event Description           1         12/19/2012 15:21:43         System         Account admin login from 127.0.0.1:29874           2         12/19/2012 15:17:32         System         IPv4-HTTP: OK IPv6-HTTP: OK IPv6-HTTPS: OK IPv6-HTTPS: OK           3         12/19/2012 15:17:32         System         IPv4-SNMP Server: OK IPv6-SNMP Server; OK           4         12/19/2012 15:17:27         System         Service program startup           5         12/18/2012 16:05:33         System         Service program is terminated                                                                                                    |                   |                                   | Battery Capacity:           |                       | 100%                       |                              |                       |
| Date/Time         Event Level         Event Description           1         12/19/2012 15:21:43         System         Account admin login from 127.0.0.1:29874           2         12/19/2012 15:17:32         System         IPv4-HTTP: OK IPv6-HTTP: OK IPv6-HTTP:                                                                                                    |                   |                                   | Last 5 Event Log            |                       |                            |                              |                       |
| 1         12/19/2012 15:21:43         System         Account admin login from 127.0.0.1:29874           2         12/19/2012 15:17:32         System         IPv4-HTTP: OK IPv6-HTTP: OK IPv4-HTTPS: OK IPv6-HTTPS: OK           3         12/19/2012 15:17:32         System         IPv4-SNMP Server: OK IPv6-SNMP Server; OK           4         12/19/2012 15:17:27         System         Service program startup           5         12/18/2012 16:05:33         System         Service program is terminated                                                                                                    |                   |                                   | Date/Time                   | Event Level           |                            | Event Description            |                       |
| 2         12/19/2012 15:17:32         System         IPv4-HTTP: OK IPv6-HTTP: OK IPv4-HTTPS: OK IPv6-HTTPS: OK           3         12/19/2012 15:17:32         System         IPv4-SNMP Server: OK IPv6-SNMP Server: OK           4         12/19/2012 15:17:27         System         Service program startup           5         12/18/2012 16:05:33         System         Service program is terminated                                                                                                    |                   |                                   | 1 12/19/2012 15:21:43       | System                | Account admin login fro    | om 127.0.0.1:29874           |                       |
| 3         12/19/2012 15:17:32         System         IPv4-SNMP Server: OK IPv6-SNMP Server: OK           4         12/19/2012 15:17:27         System         Service program startup           5         12/18/2012 16:05:33         System         Service program is terminated                                                                                                    |                   |                                   | 2 12/19/2012 15:17:32       | System                | IPv4-HTTP: OK IPv6-HTT     | P: OK IPv4-HTTPS: OK IPv6-HT | TPS: OK               |
| 4 12/19/2012 15:17:27 System Service program startup<br>5 12/18/2012 16:05:33 System Service program is terminated                                                                                                    |                   |                                   | 3 12/19/2012 15:17:32       | System                | IPv4-SNMP Server: OK       | Pv6-SNMP Server: OK          |                       |
| 5 12/18/2012 16:05:33 System Service program is terminated                                                                                                    |                   |                                   | 4 12/19/2012 15:17:27       | System                | Service program startu     | p                            |                       |
|                                                                                                    |                   |                                   | 5 12/18/2012 16:05:33       | System                | Service program is terr    | ninated                      |                       |

**Identification:** Displays the information about the UPS's Model, Type and VA Rating. **UPS Properties:** List the major UPS properties for monitoring the UPS health, output and battery status.

**Shutdown:** Displays the shutdown type (Shutdown, Power Off, Hibernate) and the countdown time to shutdown the OS (in second).

Schedule: Perform a shutdown and restart, a 10-second test or a deep battery test.

**Last 5 Event Log:** Shows the last 5 event logs if you want to see more event logs see the Event Log page.

## 5.3 Monitor >> Information >> Battery

Go to **Monitor** >> **Information** >> **Battery** to view the information of the Battery Status, the Battery Measurement, and the Battery Replacement Date.

|        | 5                         | Sentry#D                                                                                                    | 🔂 Home 🗖 Logout                                                                                                    |
|--------|---------------------------|----------------------------------------------------------------------------------------------------|----------------------------------------------------------------------------------------------------|
| Device | System                    |                                                                                                    | System Time : Wed 02/06/2013 AM 08:10:0                                                                                                    |
| Histo  | ry About                  |                                                                                                    |                                                                                                    |
| 0      | Monitor » Information » B | attery                                                                                                    |                                                                                                    |
| 0      | Battery                   |                                                                                                    |                                                                                                    |
| 0      |                           | Status                                                                                                    |                                                                                                    |
| 0      | St                        | atus: Normal<br>rger: Charging                                                                                                    |                                                                                                    |
| 0      | Test Re                   | esult Passed                                                                                                    |                                                                                                    |
| 0      | On Battery 1              | īme: Ú .Second(s)                                                                                                    |                                                                                                    |
|        | N                         | leasurement                                                                                                    |                                                                                                    |
| - 1    | Battery Cap               | acity: 100%                                                                                                    |                                                                                                    |
| - 1    | Vol                       | tage: 41.4 V                                                                                                    |                                                                                                    |
|        | Tempera                   | ture: 23 °C                                                                                                    |                                                                                                    |
| - 1    | Remaining 1               | Time: 34 Minute(s)                                                                                                    |                                                                                                    |
| - 1    | Rep                       | lacement Date                                                                                                    |                                                                                                    |
|        | Last Battery Replacem     | ent Date:<br>10/30/2011 (MM/DD/YYYY)<br>ent Date:                                                                                                    |                                                                                                    |
|        | N 2 LOGIE                 | Device     System       History     About       Monitor × Information × B       Battery       Battery       Battery       St       Cha       Cha       Battery       On Battery T       Monitor × Information × B       Battery       Cha       Battery       St       Cha       Battery       Cha       Cha | Status       Status         Battery       Battery         Battery       Status         Battery       Status         Status       Kormal         Charges       Charging         Test Result:       Passed         On Battery Time:       0         Battery       Status         Resurement       Battery         Battery Capacity:       Second(s)         Measurement       100%         Votage:       41.4       V         Temperature:       23       C         Remaining Time:       34       Minute(s)         Replacement Date       10/30/2011 (MM/DD/YYYY)         Next Battery Replacement Date:       10/30/2011 (MM/DD/YYYY) |

## 5.4 Monitor >> Information >> In/Out/Bypass

Go to **Monitor** >> **Information** >> **In/Out/Bypass** to view the information of the Input, the Bypass (not applicable to all models) and the Output measurements.

| Monitor           | Device | System                               | Sys                | item Time : Wed 12/19/2012 PM 03:2 |
|-------------------|--------|--------------------------------------|--------------------|------------------------------------|
| Information       | Histor | ry About                             |                    |                                    |
| Summary           | 0      | Monitor » Information » In/Out/Bypas | 5                  |                                    |
| Battery           | D      | Input                                | Output             |                                    |
| In/Out/Bypass     | 0      | Frequency: 60.0                      | Hz Measu           | urement                            |
| Identification    | 0      | Voltage: 122.7                       | V Output Source: N | Iormal                             |
| demandedom        | ~      |                                      | Frequency: 6       | i0.0 Hz                            |
| Status Indication | 0      | Bypass                               | Voltage: 1         | 22.7 V                             |
| Chutdownlacot     |        |                                      | Current 1          | I.6 A                              |
| ShutdownAgent     |        |                                      | Power: 2           | 04 Watt                            |
|                   |        |                                      | Loading: 3         | 13 %                               |
|                   |        |                                      |                    |                                    |
|                   |        |                                      | Outlet Beat        |                                    |
|                   |        |                                      | Outlet Balik       | -                                  |

## 5.5 Monitor >> Information >>Identification

Go to **Monitor** >> **Information** >> **Identification** to view the Identification and the UPS Rating information.

|                   |        | 5                         | Sentr                                      | HD         |                        | 🟦 Home            | Logout      |
|-------------------|--------|---------------------------|--------------------------------------------|------------|------------------------|-------------------|-------------|
| Monitor           | Device | e System                  |                                            |            | System Ti              | me : Wed 12/19/20 | 12 PM 03:23 |
| Information       | Histo  | ry About                  |                                            |            |                        |                   |             |
| Summary           | 0      | Monitor » Information » I | dentification                              |            |                        |                   |             |
| Battery           | D      | Identification            |                                            | UPS Rating |                        |                   |             |
| In/Out/Bypass     | 0      | N                         | lodel: E750RTXL2U                          |            | VA:                    | 750 VA            |             |
| Identification    | 0      | UPS Firm                  | Type: Line interactive<br>ware: T012_02 00 | Inj        | Power:<br>out Voltage: | 600 Watt<br>125 v |             |
| Status Indication | 0      | Web Soft                  | ware: 02.01.02                             | Out        | out Voltage:           | 125 v             |             |
| PhutdownAgoot     |        |                           |                                            |            | Frequency:             | 60.0 Hz           |             |
| ShutdownAgent     |        |                           |                                            | High Trans | fer Voltage:           | 166 V             |             |
|                   |        |                           |                                            | Low Trans  | fer Voltage:           | 78 v              | _           |

## 5.6 Monitor >> Information >> Status Indication

Go to Monitor >> Information >> Status Indication to view the status of the UPS.

|                                             | EMAN<br>OLOGIES |                                | SentryHD             | 🔒 Home 🛛 Loga                      |
|---------------------------------------------|-----------------|--------------------------------|----------------------|------------------------------------|
| Monitor                                     | Device          | System                         |                      | System Time : Thu 08/28/2014 PM 02 |
| Information                                 | History         | About                          |                      |                                    |
| Summary                                     | -0× h           | Nonitor » Information » Status | Indication           |                                    |
| Battery                                     | 0               | Status Indication              |                      |                                    |
| In/Out/Bypass                               | -0              | Economy Mode                   | UPS Disconnect       | Output Over Voltage                |
| International Action Ser                    | 100             | Buzzer Enabled                 | Ø Buzzer Alarm       | Output Under Voltage               |
| Identification                              |                 |                                | Input Out Of Range   | Overload                           |
| Status Indication                           | 0               |                                | Battery Low          | Over Temperature                   |
| Sec. 1. 1. 1. 1. 1. 1. 1. 1. 1. 1. 1. 1. 1. | 10              |                                | Battery Depleted     | Other Warning                      |
| ShuldownAgent                               |                 |                                | Battery Need Replace | Fan Abnormal                       |
|                                             |                 |                                | Battery Ground Fault | Fuse Abnormal                      |
|                                             |                 |                                | Test In Progress     | Inverter Abnormal                  |
|                                             |                 |                                | Test Fail            | Charger Abnormal                   |
|                                             |                 |                                | Output Off           | Bypass Out Of Range                |
|                                             |                 |                                | On Bypass            | Emergency Power Off                |
|                                             |                 |                                | UPS System Off       | Phase Asynchronous                 |
|                                             |                 |                                | UPS Shutdown         | Rectifier Abnormal                 |
|                                             |                 |                                | Output Breaker       |                                    |

## 5.7 Monitor >> Information >> ShutdownAgent

Go to **Monitor** >> **Information** >> **ShutdownAgent** to view the information about the MM ShutdownAgents which you assigned to work with SentryHD to protect a group of servers.

|                               | CHAN<br>OLOGIES<br>Je Fore System L. Dec |                               | Sentry#D                                                         |                    |            | 🟦 Home              | Logout      |
|-------------------------------|------------------------------------------|-------------------------------|------------------------------------------------------------------|--------------------|------------|---------------------|-------------|
| Monitor                       | Device                                   | System                        |                                                                  | Sys                | tem Time : | Tue 02/05/20        | 13 PM 02:18 |
| Summary<br>Battery            | 0                                        | Monitor » Information » Sh    | uutdownAgent                                                     |                    |            |                     |             |
| n/Out/Bypass<br>dentification | 0                                        | IP Address                    | OS                                                               | Countdown<br>(sec) | Reason     | Last Touch<br>(sec) |             |
| Status Indication             | 0                                        | 1 192.168.168.175<br>RobertXP | Microsoft Windows XP Professional Service Pack<br>3 (build 2600) |                    | None       | 2                   |             |
| ShutdownAgent                 | 0                                        |                               |                                                                  |                    |            |                     |             |

## 5.8 Monitor >> History >>Event Log

Go to **Monitor** >> **History** >> **Event Log** to view the events that occurred. The existing events are overwritten when the maximum number of entries (10,000) is reached. You can also download the entire event log file (event\_log.csv).

| Information         Ustory         About         System         System         System         System           information         History         About         Monitor » History » Event Log » Page1         Information         Event Log         Information         Event Log         Information         Event Log         Information         Event Log         Information         Information         Event Log         Information         Information <td< th=""><th></th><th>Contract of the second</th><th>1. 0</th><th></th><th></th><th></th><th></th></td<>                                                                                                    |             | Contract of the second | 1. 0              |             |                 |                                                           |        |
|----------------------------------------------------------------------------------------------------|-------------|------------------------|-------------------|-------------|-----------------|-----------------------------------------------------------|--------|
| Information       History       About         Sivent Log       Image: Signal Log       Image: Signal Log<                                                                                                    | Monitor     | Device                 | System            |             |                 | System Time : Thu 12/20/2012 A                            | AM 08: |
| Sivent Log       Monitor = History = Event Log = Page1         Data Log       Page       Image: Complexity of the second second | Information | History                | ADOUT             |             |                 |                                                           |        |
| Data Log       Event Log         Configure <ul> <li>Page</li> <li>I</li> <li>Page</li> <li>I</li> <li>Page</li> <li>Page</li> <li>I</li> <li>Page</li> <li>Page</li> <li>I</li> <li>Page</li> <li>Page</li> <li>Page</li> <li>Page</li> <li>Page</li></ul>                                                                                                    | Event Log   | 0                      | Monitor » History | » Event Log | » Page1         |                                                           |        |
| Configure         Page         1         2         Download A           © From 122002012 (AMADDYYYY) To 122002012 (AMADDYYYY) To 122002012         Event Log         Event Log           Date         Time         Level         Event Log           122002012         00:27:33         Warning         Power restore         122002012           122002012         00:27:27         Warning         Power restore         122002012         00:27:23           122002012         00:27:23         Warning         On battery mode         122002012         00:27:23           122002012         00:27:23         Warning         Power restore         122002012         00:27:33           122002012         00:27:23         Warning         Power restore         122002012         00:27:34           12202012         00:27:23         Warning         Power restore         121902012         15:59:36           121902012         15:30:53         Warning         Power restore         121902012         15:30:52           121902012         15:30:52         information         Stop countdown to stutdown         121902012         15:30:31           121902012         15:30:37         Warning         Countdown to stutdown         121902012         15:30:31         121902012                                                                                                    | Data Log    | 0                      | Event Log         |             |                 |                                                           |        |
| From         12/20/2012         (MM/DD/YYYY)         To         12/20/2012         (MM/DD/YYYY)         Apply           Date         Time         Level         Event Log           12/20/2012         04.805         System         Account admin login from 127.00.1/23989           12/20/2012         00.27:33         Warning         Power restors           12/20/2012         00.27:27         Warning         Power restors           12/20/2012         00.27:23         Warning         Power restors           12/20/2012         00.27:23         Warning         Obser discharging from battery           12/20/2012         00.27:23         Warning         Obser fail           12/20/2012         00.27:23         Warning         Power restore           12/20/2012         00.27:23         Warning         Power restore           12/19/2012         15:30:59         Warning         Power restore           12/19/2012         15:30:52         Information         Stop countidown shutdown           12/19/2012         15:30:45         Warning         Countidown to shutdown           12/19/2012         15:30:45         Warning         Countidown to shutdown           12/19/2012         15:30:33         Warning         Power fail <td>Configure</td> <td>0</td> <td>Page &lt;&lt;</td> <td>1 2</td> <td>&gt;&gt;</td> <td>Download Al</td> <td>dl</td>                                                                                                    | Configure   | 0                      | Page <<           | 1 2         | >>              | Download Al                                               | dl     |
| DateTimeLevelEvent Log12/20/201208:48:05SystemAccount admin login from 127.0.0.1:2398912/20/201200:27:37WarningPower restore12/20/201200:27:37WarningNo longer on battery mode12/20/201200:27:37WarningNo longer on battery mode12/20/201200:27:37WarningOn battery mode12/20/201200:27:37WarningOn battery mode12/20/201200:27:33WarningOn battery mode12/20/201200:27:33WarningDo battery mode12/20/201200:27:33WarningRotery is discharging from battery12/20/201200:27:33WarningRotery is discharging from battery12/19/201215:30:52InformationStop countdown to shutdown12/19/201215:30:45WarningCountdown to shutdown OS in 04:59 second(s)12/19/201215:30:45WarningCountdown to shutdown12/19/201215:30:45WarningPower fail12/19/201215:30:45WarningPower fail12/19/201215:30:31InformationNo longer discharging from battery12/19/201215:30:33InformationNo longer discharging from battery12/19/201215:30:33InformationNo longer discharging from battery12/19/201215:30:33InformationNo longer discharging from battery12/19/201215:30:26WarningPower fail12/19/201215:30:26WarningPower                                                                                                    |             |                        | © From 12/2       | 20/2012 (MM | DD/YYYY) To 12/ | 20/2012 (MM/DD/YYYY) Apply                                |        |
| 122/20/2012         08:48:05         System         Account admin login from 127.0.0.1:23989           12/20/2012         00:27:37         Warning         Power restore           12/20/2012         00:27:27         Warning         No longer on battery mode           12/20/2012         00:27:27         Warning         No longer on battery mode           12/20/2012         00:27:23         Warning         On battery mode           12/20/2012         00:27:23         Warning         On battery mode           12/20/2012         00:27:23         Warning         Power fail           12/20/2012         00:27:33         Warning         Power restore           12/19/2012         15:30:59         System         Account admin login from 127.0.0.1:36786           12/19/2012         15:30:52         Information         Battery is discharging from battery           12/19/2012         15:30:45         Warning         Countdown to shutdown OS in 04:59 second(s)           12/19/2012         15:30:45         Warning         Power restore           12/19/2012         15:30:31         Information         No tonger discharging from battery           12/19/2012         15:30:33         Information         No tonger discharging from battery           12/19/2012         15:30                                                                                                    |             |                        | Date              | Time        | Level           | Event Log                                                 | -      |
| 12/20/2012         00/27:33         Warning         Power restore           12/20/2012         00/27:26         information         No longer on battery mode           12/20/2012         00/27:27         Warning         No longer on battery mode           12/20/2012         00/27:28         Warning         On battery mode           12/20/2012         00/27:23         Warning         Power fail           12/20/2012         00/27:23         Warning         Power fail           12/20/2012         00/27:27         Information         Battery is discharging           12/20/2012         00/27:31         Information         Battery is discharging           12/19/2012         15:30.59         Warning         Power restore           12/19/2012         15:30.52         Information         No longer discharging from battery           12/19/2012         15:30.45         Warning         Countdown to shutdown           12/19/2012         15:30.45         Warning         Power restore           12/19/2012         15:30.31         Information         No longer discharging from battery           12/19/2012         15:30.33         Information         No longer discharging from battery           12/19/2012         15:30.33         Information         N                                                                                                    |             |                        | 12/20/2012        | 08:48:05    | System          | Account admin login from 127.0.0.1:23989                  |        |
| 12/20/2012         00:27:27         Warning         Na longer of backarging from battery           12/20/2012         00:27:23         Warning         On battery mode           12/20/2012         00:27:23         Warning         On battery mode           12/20/2012         00:27:23         Warning         Dotatery mode           12/20/2012         00:27:23         Warning         Power fail           12/20/2012         00:27:23         Warning         Power fail           12/20/2012         15:59:36         System         Account admin login from 127.0.0.1:36786           12/19/2012         15:30:53         Warning         Power restore           12/19/2012         15:30:52         Information         Stop countdown biddown           12/19/2012         15:30:45         Warning         Countdown biddown           12/19/2012         15:30:45         Warning         Countdown biddown           12/19/2012         15:30:45         Warning         Power fail           12/19/2012         15:30:45         Warning         Power fail           12/19/2012         15:30:31         Information         Battery is discharging           12/19/2012         15:30:33         Information         Natoninger discharging from battery                                                                                                    |             |                        | 12/20/2012        | 00:27:33    | Warning         | Power restore                                             |        |
| 12/20/2012         00:27:23         Warning         No longer discharging from battery           12/20/2012         00:27:23         Warning         On battery mode           12/20/2012         00:27:23         Warning         Power fail           12/20/2012         00:27:73         Information         Battery is discharging           12/20/2012         15:30:53         System         Account admin login from 127.0.0.1:36786           12/19/2012         15:30:53         Warning         Power restore           12/19/2012         15:30:52         Information         Stop countdown shutdown           12/19/2012         15:30:52         Information         No longer discharging from battery           12/19/2012         15:30:52         Information         No longer discharging from battery           12/19/2012         15:30:45         Warning         Countdown to shutdown OS in 04:59 second(s)           12/19/2012         15:30:31         Warning         Power restore           12/19/2012         15:30:33         Information         Battery is discharging           12/19/2012         15:30:33         Information         Stop countdown shutdown           12/19/2012         15:30:33         Information         No longer discharging           12/19/2012         <                                                                                                    |             |                        | 12/20/2012        | 00:27:27    | Warning         | No longer on battery mode                                 | _      |
| 12/20/2012         00/27/23         Warning         On battery mode           12/20/2012         00/27/23         Warning         Power fail           12/20/2012         00/27/23         Warning         Battery is discharging           12/19/2012         15/59/36         System         Account admin login from 127.0.0.1:36786           12/19/2012         15/30/53         Warning         Power restore           12/19/2012         15/30/53         Warning         Power restore           12/19/2012         15/30/53         Warning         No longer of battery mode           12/19/2012         15/30/53         Information         No longer of battery mode           12/19/2012         15/30/54         Warning         Countdown to shutdown 0's in 04/59 second(s)           12/19/2012         15/30/45         Warning         Power fail           12/19/2012         15/30/45         Warning         Power fail           12/19/2012         15/30/37         Warning         Power fail           12/19/2012         15/30/37         Warning         Power fail           12/19/2012         15/30/33         Information         Stop countdown shutdown           12/19/2012         15/30/33         Information         No longer discharging from battery                                                                                                    |             |                        | 12/20/2012        | 00:27:26    | Information     | No longer discharging from battery                        |        |
| 12/20/2012         00:27:23         Warning         Power fail           12/20/2012         00:27:37         Information         Battery is discharging           12/19/2012         15:30:59         Warning         Power restore           12/19/2012         15:30:59         Warning         Power restore           12/19/2012         15:30:50         Warning         Power restore           12/19/2012         15:30:52         Information         Stop countdown shutdown           12/19/2012         15:30:45         Warning         Countdown to shutdown OS in 04:59 second(s)           12/19/2012         15:30:45         Warning         Countdown to shutdown OS in 04:59 second(s)           12/19/2012         15:30:45         Warning         Power fail           12/19/2012         15:30:45         Warning         Power fail           12/19/2012         15:30:45         Warning         Power fail           12/19/2012         15:30:31         Information         Stop countdown to shutdown           12/19/2012         15:30:33         Information         No longer discharging from battery           12/19/2012         15:30:26         Warning         Countdown to shutdown           12/19/2012         15:30:26         Warning         Countdown tos                                                                                                    |             |                        | 12/20/2012        | 00:27:23    | Warning         | On battery mode                                           | _      |
| 12/20/2012         00/27.17         Information         Battery is discharging           12/19/2012         15/59/36         System         Account admin login from 127.0.0.1:36786           12/19/2012         15/30.59         Warning         Power restore           12/19/2012         15/30.59         Warning         Note onger on battery mode           12/19/2012         15/30.52         Information         Note onger on battery mode           12/19/2012         15/30.52         Information         Note onger discharging from battery           12/19/2012         15/30.45         Warning         Countdown to shutdown to shutdown           12/19/2012         15/30.45         Warning         Ob battery mode           12/19/2012         15/30.45         Warning         Dower restore           12/19/2012         15/30.45         Warning         Dower restore           12/19/2012         15/30.31         Information         Battery is discharging from battery           12/19/2012         15/30.33         Information         No longer discharging from battery           12/19/2012         15/30.33         Information         No longer discharging from battery           12/19/2012         15/30.26         Warning         Countdown to shutdown           12/19/2012                                                                                                    |             |                        | 12/20/2012        | 00:27:23    | Warning         | Power fail                                                |        |
| 12/19/2012         15/59:36         System         Account admin login from 127.0.0.1:36786           12/19/2012         15/30:59         Warning         Power restore           12/19/2012         15/30:53         Warning         Holonger on battery mode           12/19/2012         15/30:53         Warning         Holonger on battery mode           12/19/2012         15/30:52         Information         Stop countdown shutdown           12/19/2012         15/30:45         Warning         Countdown to shutdown OS in 04:59 second(s)           12/19/2012         15/30:45         Warning         Countdown to shutdown OS in 04:59 second(s)           12/19/2012         15/30:45         Warning         Countdown to shutdown OS in 04:59 second(s)           12/19/2012         15/30:45         Warning         Power fail           12/19/2012         15/30:31         Information         Battery is discharging from battery           12/19/2012         15/30:33         Information         No longer discharging from battery           12/19/2012         15/30:31         Warning         Countdown to shutdown           12/19/2012         15/30:26         Warning         Countdown to shutdown Sin 04:59 second(s)           12/19/2012         15/30:26         Warning         Countdown to shutdown Sin 04:59                                                                                                    |             |                        | 12/20/2012        | 00:27:17    | Information     | Battery is discharging                                    | _      |
| 12/19/2012         15/30.59         Warning         Power restore           12/19/2012         15/30.53         Warning         No longer on battery mode           12/19/2012         15/30.52         Information         Stop countdown shutdown           12/19/2012         15/30.52         Information         No longer discharging from battery           12/19/2012         15/30.52         Information         No longer discharging from battery           12/19/2012         15/30.45         Warning         Countdown to shutdown OS in 04:59 second(s)           12/19/2012         15/30.45         Warning         On battery mode           12/19/2012         15/30.45         Warning         Power fail           12/19/2012         15/30.37         Warning         Power restore           12/19/2012         15/30.33         Information         No longer on battery           12/19/2012         15/30.33         Information         No longer on battery           12/19/2012         15/30.26         Warning         Countdown to shutdown OS in 04:59 second(s)           12/19/2012         15/30.26         Warning         Countdown to shutdown OS in 04:59 second(s)           12/19/2012         15/30.23         Information         Battery is discharging           12/19/2012                                                                                                    |             |                        | 12/19/2012        | 15:59:36    | System          | Account admin login from 127.0.0.1:36786                  |        |
| 12/19/2012         15:30:53         Warning         No longer of balling y mode           12/19/2012         15:30:52         Information         Stop contdown shutdown           12/19/2012         15:30:52         Information         No longer of balling y mode           12/19/2012         15:30:52         Information         No longer discharging from battery           12/19/2012         15:30:45         Warning         Contiform to the stop of the stop of t                                                                                                    |             |                        | 12/19/2012        | 15:30:59    | Warning         | Power restore                                             | _      |
| 12/19/201215:30:52InformationStop countdown shutdown12/19/201215:30:52InformationNo longer discharging from battery12/19/201215:30:45WarningCountdown to shutdown OS in 04:59 second(s)12/19/201215:30:45WarningOn battery mode12/19/201215:30:45WarningOn battery mode12/19/201215:30:45WarningPower fail12/19/201215:30:31InformationBattery is discharging12/19/201215:30:33InformationStop countdown shutdown12/19/201215:30:33InformationNo longer discharging from battery12/19/201215:30:33InformationNo longer discharging from battery12/19/201215:30:26WarningCountdown to shutdown12/19/201215:30:26WarningOn battery mode12/19/201215:30:26WarningOn battery mode12/19/201215:30:28InformationBattery is discharging12/19/201215:30:28InformationBattery is discharging12/19/201215:30:28InformationBattery is discharging12/19/201215:30:23InformationBattery is discharging12/19/201215:30:23InformationBattery is discharging12/19/201215:31:32SystemAccount admin loin from 127.00.1:2887412/19/201215:17:23SystemIPv4-SNIP Server: OK IPv6-SNIP Server: OK12/19/201215:17:27SystemService program startup12/                                                                                                    |             |                        | 12/19/2012        | 15:30:53    | Warning         | No longer on battery mode                                 |        |
| 12/19/2012         15:30:52         Information         Na longer discharging from battery           12/19/2012         15:30:45         Warning         Countdown to shutdown to shutdown to s                   |             |                        | 12/19/2012        | 15:30:52    | Information     | Stop countdown shutdown                                   | _      |
| 12/19/2012         15:30:45         Warning         Countdown to shutdown OS in 04:59 second(s)           12/19/2012         15:30:45         Warning         On battery mode           12/19/2012         15:30:45         Warning         Power fall           12/19/2012         15:30:45         Warning         Power fall           12/19/2012         15:30:31         Warning         Power fall           12/19/2012         15:30:33         Information         Stop countdown shutdown           12/19/2012         15:30:33         Information         No onger discharging from battery           12/19/2012         15:30:33         Information         No onger discharging from battery           12/19/2012         15:30:26         Warning         Countdown to shutdown Os in 04:59 second(s)           12/19/2012         15:30:26         Warning         On battery mode           12/19/2012         15:30:26         Warning         Do battery mode           12/19/2012         15:30:26         Warning         Do battery mode           12/19/2012         15:21:43         System         Account admin login from 127.0.0.1:29874           12/19/2012         15:17:32         System         Power fail           12/19/2012         15:17:32         System                                                                                                    |             |                        | 12/19/2012        | 15:30:52    | Information     | No longer discharging from battery                        |        |
| 12/19/2012         15:30:45         Warning         On battery mode           12/19/2012         15:30:45         Warning         Power fail           12/19/2012         15:30:41         Information         Battery is discharging           12/19/2012         15:30:37         Warning         Power restore           12/19/2012         15:30:37         Warning         Power restore           12/19/2012         15:30:33         Information         No longer discharging from battery           12/19/2012         15:30:33         Information         No longer on battery mode           12/19/2012         15:30:26         Warning         Countidown to shutdown OS in 04:59 second(s)           12/19/2012         15:30:26         Warning         Ou battery mode           12/19/2012         15:30:28         Information         Battery is discharging           12/19/2012         15:30:23         Information         Battery is discharging           12/19/2012         15:21:43         System         Account admin login from 127.00.1:29874           12/19/2012         15:17:22         System         IPv4-SIMP Server: OK IPv6-SIMP Server: OK           12/19/2012         15:17:27         System         Service program is tartup           12/19/2012         15:17:27                                                                                                    |             |                        | 12/19/2012        | 15:30:45    | Warning         | Countdown to shutdown OS in 04:59 second(s)               | _      |
| 12/19/2012         15:30:45         Warning         Power fail           12/19/2012         15:30:37         Warning         Power restore           12/19/2012         15:30:37         Warning         Power restore           12/19/2012         15:30:37         Warning         Power restore           12/19/2012         15:30:33         Information         Stop countdown suitdown           12/19/2012         15:30:33         Information         No longer discharging from battery           12/19/2012         15:30:31         Warning         No longer discharging from battery           12/19/2012         15:30:32         Warning         Contidown to shutdown Os           12/19/2012         15:30:26         Warning         Contidown to shutdown Os           12/19/2012         15:30:26         Warning         Or battery mode           12/19/2012         15:30:26         Warning         Power fail           12/19/2012         15:21:43         System         Account admin login from 127.0.0.1:29874           12/19/2012         15:17:22         System         Pover fail           12/19/2012         15:17:23         System         Pover fail           12/19/2012         15:17:23         System         Service program istarup                                                                                                    |             |                        | 12/19/2012        | 15:30:45    | Warning         | On battery mode                                           |        |
| 12/19/2012         15:30:41         Information         Battery is discharging           12/19/2012         15:30:37         Warning         Power restore           12/19/2012         15:30:33         Information         No longer discharging from battery           12/19/2012         15:30:33         Information         No longer discharging from battery           12/19/2012         15:30:33         Information         No longer discharging from battery           12/19/2012         15:30:26         Warning         Mo longer discharging from battery           12/19/2012         15:30:26         Warning         Countidown to shutdown OS in 04:59 second(s)           12/19/2012         15:30:26         Warning         Outdatery mode           12/19/2012         15:30:23         Information         Battery is discharging           12/19/2012         15:30:23         Information         Battery is discharging           12/19/2012         15:21:32         System         Account admin loing from 127.0.0.1:29874           12/19/2012         15:17:32         System         Pv4-MTP: OK IPv6-SIMP Server: OK           12/19/2012         15:17:23         System         Service program istartup           12/19/2012         15:17:23         System         Service program istartup <tr< td=""><td></td><td></td><td>12/19/2012</td><td>15:30:45</td><td>Warning</td><td>Power fail</td><td>_</td></tr<>                                                                                                    |             |                        | 12/19/2012        | 15:30:45    | Warning         | Power fail                                                | _      |
| 12/19/2012         15:30:37         Warning         Power restore           12/19/2012         15:30:33         Information         Stop countdown shutdown           12/19/2012         15:30:33         Information         No longer discharging from battery           12/19/2012         15:30:33         Information         No longer discharging from battery           12/19/2012         15:30:30         Warning         No longer discharging from battery           12/19/2012         15:30:26         Warning         Countdown to shutdown OS in 04:59 second(s)           12/19/2012         15:30:26         Warning         Or battery mode           12/19/2012         15:30:23         Information         Battery is discharging           12/19/2012         15:21:43         System         Account admin login from 127.00.1:29874           12/19/2012         15:17:32         System         IPv4-SIMP Server: OK IPv6-HTTPS: OK IPv6-HTTPS: OK           12/19/2012         15:17:27         System         Service program startup           12/19/2012         15:17:23         System         Service program is terminated                                                                                                    |             |                        | 12/19/2012        | 15:30:41    | Information     | Battery is discharging                                    |        |
| 12/19/2012         15:30:33         Information         Stop countdown shutdown           12/19/2012         15:30:33         Information         No longer discharging from battery           12/19/2012         15:30:31         Warning         No longer discharging from battery           12/19/2012         15:30:26         Warning         Countdown to shutdown O S in 04:59 second(s)           12/19/2012         15:30:26         Warning         Ob attery mode           12/19/2012         15:30:26         Warning         Do battery mode           12/19/2012         15:30:26         Warning         Power fail           12/19/2012         15:21:43         System         Account admin long from 127.0.0.1:29874           12/19/2012         15:17:32         System         Pv4-tTTP: OK IPv6 HTTP: OK IPv6.HTTPS: OK           12/19/2012         15:17:32         System         Service program is tartup           12/19/2012         15:17:33         System         Service program is tartup           12/19/2012         16:17:32         System         Service program is tartup           12/19/2012         16:17:33         System         Service program is tartup                                                                                                    |             |                        | 12/19/2012        | 15:30:37    | Warning         | Power restore                                             | _      |
| 12/19/2012         15:30:33         Information         No longer discharging from battery           12/19/2012         15:30:33         Warning         No longer on battery mode           12/19/2012         15:30:26         Warning         Countdown to shutdown OS in 04:59 second(s)           12/19/2012         15:30:26         Warning         On battery mode           12/19/2012         15:30:26         Warning         On battery mode           12/19/2012         15:30:26         Warning         On battery mode           12/19/2012         15:30:23         Information         Battery is discharging           12/19/2012         15:21:43         System         Account admin loign from 127.00.1:29874           12/19/2012         15:17:32         System         IPv4-HTTP: OK IPv6-HTTP: OK IPv6-HTTP: SOK IPv6-HTTP: OK           12/19/2012         15:17:27         System         Service program startup           12/19/2012         15:05:33         System         Service program is terminated                                                                                                    |             |                        | 12/19/2012        | 15:30:33    | Information     | Stop countdown shutdown                                   |        |
| 12/19/2012         15:30:31         Warning         No longer on battlery mode           12/19/2012         15:30:26         Warning         Countdown to shutdown to shutdown to s                   |             |                        | 12/19/2012        | 15:30:33    | Information     | No longer discharging from battery                        | _      |
| 12/19/2012         15:30:26         Warning         Countdown to shutdown OS in 04:59 second(s)           12/19/2012         15:30:26         Warning         On battery mode           12/19/2012         15:30:26         Warning         Power fail           12/19/2012         15:30:26         Warning         Power fail           12/19/2012         15:30:26         Warning         Power fail           12/19/2012         15:30:26         Warning         Power fail           12/19/2012         15:17:32         System         Account admin login from 127.0.0.1:29874           12/19/2012         15:17:32         System         IPv4-SNIP Server: OK IPv6-HTTPS: OK           12/19/2012         15:17:32         System         IPv4-SNIP Server: OK IPv6-SNIP Server: OK           12/19/2012         15:17:32         System         Service program startup           12/19/2012         15:17:33         System         Service program is terminated                                                                                                    |             |                        | 12/19/2012        | 15:30:31    | Warning         | No longer on battery mode                                 |        |
| 12/19/2012         15:30:26         Warning         Op battery mode           12/19/2012         15:30:26         Warning         Power fail           12/19/2012         15:30:26         Information         Battery is discharging           12/19/2012         15:30:23         Information         Battery is discharging           12/19/2012         15:21:43         System         Account admin login from 127.00.1:29874           12/19/2012         15:17:32         System         IPv4-HTTP: OK IPv6-MTTP: OK IPv6-HTTPS: OK           12/19/2012         15:17:27         System         IPv4-SNIMP Server: OK IPv6-SNIMP Server: OK           12/19/2012         15:17:32         System         Service program startup           12/19/2012         15:05:33         System         Service program is terminated                                                                                                    |             |                        | 12/19/2012        | 15:30:26    | Warning         | Countdown to shutdown OS in 04:59 second(s)               | _      |
| 12/19/2012         15:30:26         Warning         Power fail           12/19/2012         15:30:23         Information         Battery is discharging           12/19/2012         15:21:24         System         Account admin login from 127.0.0.1:29874           12/19/2012         15:17:32         System         IPv4-HTTP: OK IPv6-HTTP: OK IPv6-HTTPS: OK IPv6-HTTPS: OK           12/19/2012         15:17:32         System         IPv4-SNIMP Server: OK IPv6-SNIMP Server: OK           12/19/2012         15:17:72         System         Service program startup           12/18/2012         16:05:33         System         Service program is terminated                                                                                                    |             |                        | 12/19/2012        | 15:30:26    | Warning         | On battery mode                                           |        |
| 12/19/2012         15:30:23         Information         Battery is discharging           12/19/2012         15:21:43         System         Account admin login from 127.0.0.1:29874           12/19/2012         15:17:32         System         IPv4-HTTP: OK IPv6-HTTP: OK IPv6-HTTPS: OK           12/19/2012         15:17:32         System         IPv4-SNIP Server: OK IPv6-SNIP Server: OK           12/19/2012         15:17:27         System         Service program startup           12/19/2012         15:07:33         System         Service program is terminated                                                                                                    |             |                        | 12/19/2012        | 15:30:26    | Warning         | Power fail                                                | _      |
| 12/19/2012         15:21:43         System         Account admin login from 127.0.0.1:29874           12/19/2012         15:17:32         System         IPV4-ITTP: OK IPV6 HTTP: OK IPV6 ITTP: OK IPV6.TTPS: OK IPV6.TTPS: O                   |             |                        | 12/19/2012        | 15:30:23    | Information     | Battery is discharging                                    |        |
| 12/19/2012         15:17:32         System         IPv4-HTTP: OK IPv6-HTTP: OK IPv6-HTTP: OK IPv6-HTTP: OK           12/19/2012         15:17:32         System         IPv4-SNMP Server: OK IPv6-SNMP Server: OK           12/19/2012         15:17:32         System         Service program startup           12/19/2012         15:07:33         System         Service program is terminated                                                                                                    |             |                        | 12/19/2012        | 15:21:43    | System          | Account admin login from 127.0.0.1:29874                  | _      |
| 12/19/2012         15:17:22         System         IPv4-SNIP Server: OK IPv6-SNMP Server: OK           12/19/2012         15:17:27         System         Service program startup           12/19/2012         16:05:33         System         Service program is terminated                                                                                                    |             |                        | 12/19/2012        | 15:17:32    | System          | IPv4-HTTP: OK IPv6-HTTP: OK IPv4-HTTPS: OK IPv6-HTTPS: OK |        |
| 12/19/2012         15:17:27         System         Service program startup           12/18/2012         16:05:33         System         Service program is terminated                                                                                                    |             |                        | 12/19/2012        | 15:17:32    | System          | IPv4-SNMP Server: OK IPv6-SNMP Server: OK                 |        |
| 12/18/2012 16:05:33 System Service program is terminated                                                                                                    |             |                        | 12/19/2012        | 15:17:27    | System          | Service program startup                                   |        |
|                                                                                                    |             |                        | 12/18/2012        | 16:05:33    | System          | Service program is terminated                             |        |
| 12/18/2012 14:00:15 System Account admin login from 127.0.0.1:15022                                                                                                    |             |                        | 12/18/2012        | 14:00:15    | System          | Account admin login from 127.0.0.1:15022                  |        |

Date: The date when the event occurred.

Time: The time when the event occurred.

Level: The Event Level of the event occurred.

**Event Log:** The description of the event that occurred.

**Download All:** Download the entire event log file in csv format.

SentryHD sends a request to the UPS, collects the event logs saved in the UPS, and displays them in the event log. Please note that this option only appears when the UPS supports this function, and the event logs saved in the UPS may be different from the event logs saved in the SentryHD.

## 5.9 Monitor >> History >>Data Log

Go to **Monitor** >> **History** >> **Data Log** to view the history values for a single day, a month, a year and a user defined period of time. You can also download the history data by clicking the "Download" button.

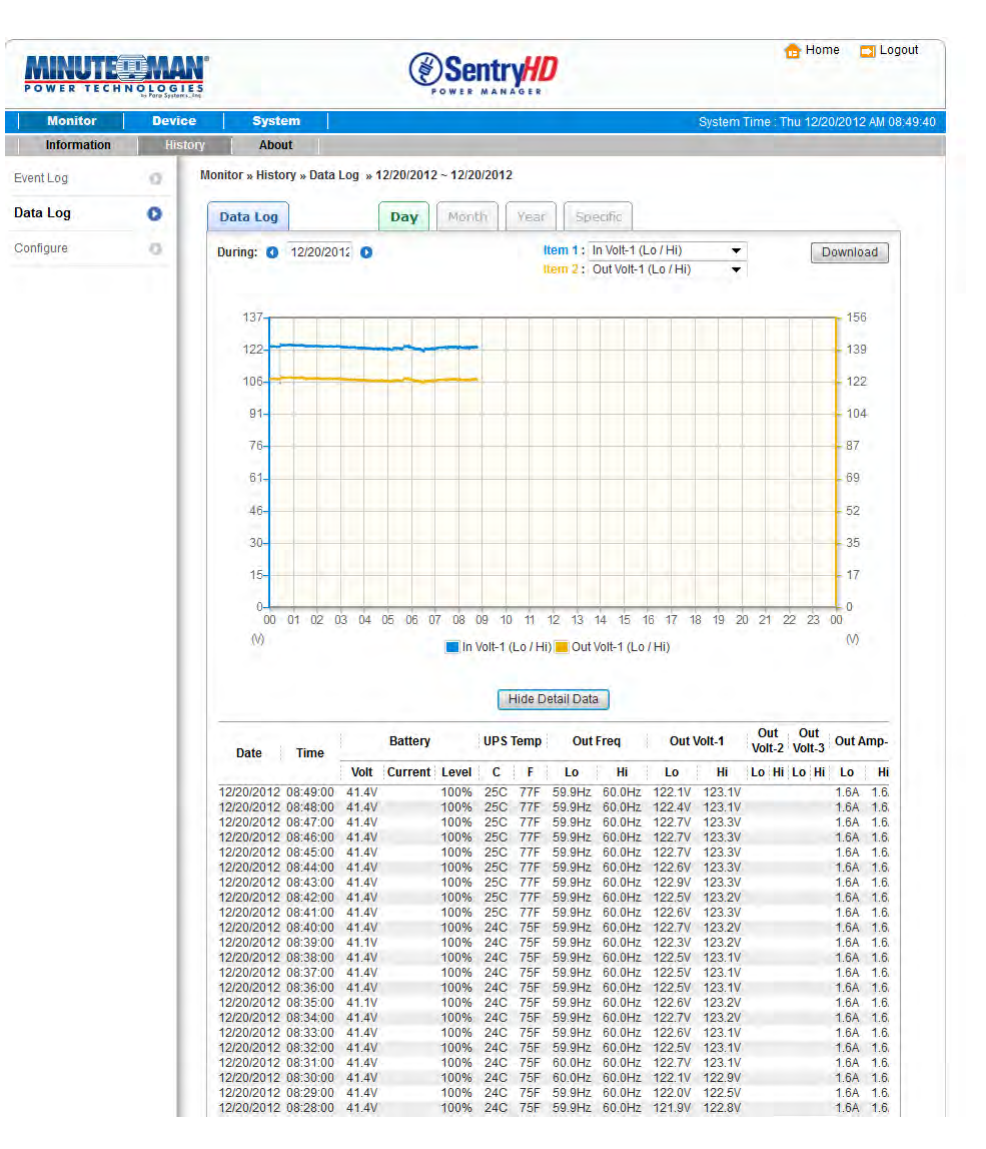

#### 5.9.1 Observe by Day

Click on the **Day** tab to view the history values for a specific day.

**Date Text Box:** Click on the Date text box to pop-up a calendar to pick a date to view the history values for the connected UPS.

**Line Chart:** Each line color indicates a different item's value. Move your cursor over the line to display the time and associated value.

**Color Boxes:** Click on the color boxes to disable the line, click them again to enable the line.

**Download:** Exports the data log to a csv file.

#### 5.9.2 Observe by Month

Click on the **Month** tab to view the history values for a specific month.

**Date Text Box:** Click on the Month text box to pop-up a calendar to pick a month to view the history values for the connected UPS.

**Line Chart:** Each line color indicates a different item's value. Move your cursor over the line to display the time and associated value.

**Color Boxes:** Click on the color boxes to disable the line, click them again to enable the line.

**Download:** Exports the data log to a csv file.

#### 5.9.3 Observe by Year

Click on the Year tab to view the history values for a specific year.

**Year Text Box:** Click on the Year text box to pop-up a calendar to pick a year to view the history values for the connected UPS.

**Line Chart:** Each line color indicates a different item's value. Move your cursor over the line to display the time and associated value.

**Color Boxes:** Click on the color boxes to disable the line, click them again to enable the line.

**Download:** Exports the data log to a csv file.

## 5.9.4 Observe by User Defined

Click on the Specific tab to view the history values for a specific period of time. **Date Text Box:** Click on the Date text box to pop-up a calendar to pick a range of days then press the Apply button to view the items for the connected UPS.

**Line Chart:** Each line color indicates a different item's value. Move your cursor over the line to display the time and associated value.

**Color Boxes:** Click on the color boxes to disable the line, click them again to enable the line.

**Download:** Exports the data log to a csv file.

## 5.10 Monitor >> History >>Configure

Go to **Monitor** >> **History** >> **Configure** to clear the history data logs and event logs. You can also assign the Save Data Interval.

|             | NOLOGIES<br>be fore Systems, bec |                                                             |                                             | 💼 Home 🔲 Logout                                   |
|-------------|----------------------------------|-------------------------------------------------------------|---------------------------------------------|---------------------------------------------------|
| Monitor     | Device                           | System                                                      |                                             | System Time : Wed 12/19/2012 PM 03:28:0           |
| Information | History                          | About                                                       |                                             |                                                   |
| Event Log   | 0 M                              | onitor » History » Co                                       | onfigure                                    |                                                   |
| Data Log    | D                                | History Data                                                |                                             | Event Log                                         |
| lata Log    | 0                                | Clear History D<br>Data Storage: 12<br>Apply<br>Auto Export | atamonth(s)                                 | Clear Event Log<br>Maximum event log entry: 10000 |
|             |                                  | Path Name: (File Na<br>C:\Program Fi<br>Apply               | ime:UPS.csv)<br>les\SentryHD\Report\<br>.ii |                                                   |

Clear Event Log: Clears all of the data logs.

Data Storage: Assign the number of months you want to save the data log.

Auto Export: Saves the data log in the specified directory at the assigned interval.

The software creates the "UPS.csv" file to export the data.

Interval: The interval to append the UPS data to the file.

Path Name: The directory where data file will be exported to.

### 5.11 Monitor >> About Information

Go to **Monitor** >> **About** >> **Information** to view the information about the Host computer and SentryHD.

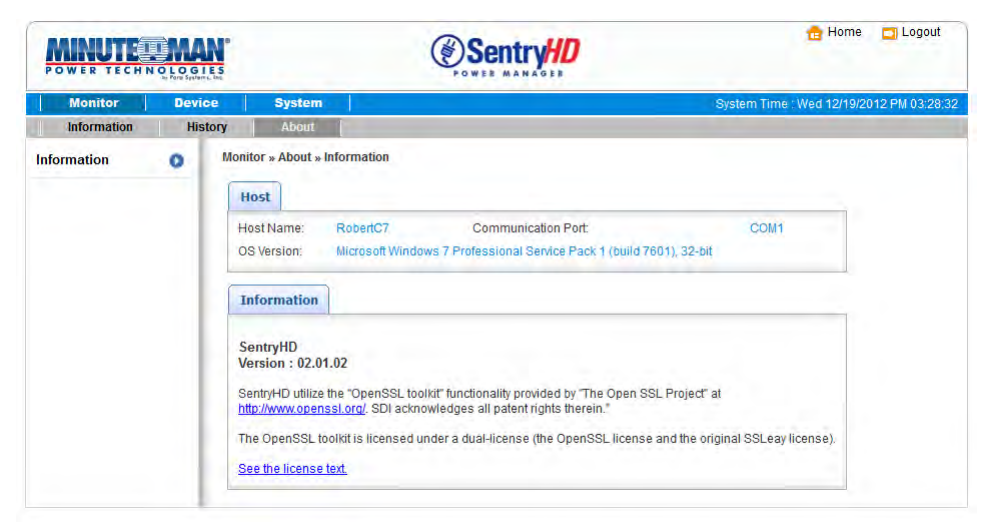

## 5.12 Device >> UPS >>Configure

Go to **Device** >> **UPS** >> **Configure** to configure the UPS. The configuration values are saved in the UPS or in SentryHD and these values change the operation of the UPS. The configuration items include the following.

| POWER TECH | NOLOGIES<br>w Fare Sector 1 Jac |                                                                                                    | POWER MANAGER |                                                  |                |
|------------|---------------------------------|----------------------------------------------------------------------------------------------------|---------------|--------------------------------------------------|----------------|
| Monitor    | Device                          | System                                                                                                    |               | System Time : Thu 08/28/2                        | 014 PM 02:00:4 |
| ups        | Management                      | Notification                                                                                                    |               |                                                  |                |
| Configure  | 0                               | Device » UPS » Configure                                                                                                    |               |                                                  |                |
| ontrol     | 0                               | Configure                                                                                                    |               |                                                  |                |
| vent Level | 0                               | Select UPS Configuration:<br>Auto-Restart<br>UPS Buzzer<br>Low Battery<br>Battery Replacement Date<br>External Battery Pack<br>Economy Mode<br>Refresh |               | Economy Mode<br>Economy Mode: 🗹 Enable<br>Submit |                |

**NOTE:** Different UPSs support different configuration options.

**Auto Restart:** After you click Submit to confirm your auto restart setup, the SentryHD will send the command to the UPS to enable auto restart. The default value is enable. **UPS Buzzer:** After you click Submit to confirm your buzzer setup, the SentryHD will send the command to the UPS to enable buzzer. The default value is enable.

**Low Battery:** This configuration saves the setup values in the SentryHD and compares with the values received from the UPS. If the received battery level is lower than the assigned one, the SentryHD will trigger a low-battery alarm. The default value is disabled.

**Battery Replacement Date:** After you set up the battery replacement dates, the SentryHD will send the command to the UPS and save the information in the UPS. The user can define how many days in advance that the want to be notified of the Next Battery Replacement Date. The default values are enable and 60-days.

**External Battery Pack:** After you click Submit to confirm the number of External Battery Packs that are connected to the UPS, SentryHD will send the command to the UPS and save the information in the UPS. The default value is 0.

**NOTE:** The correct number of External Battery Packs must be selected so that the UPS and SentryHD will report the proper Estimated Runtime.

**Outlet Banks:** This option is for the "Load Shedding" function. The user can turn off Bank 1 or Bank 2 whichever has the non-mission critical equipment connected to it. Turning off this outlet bank can extend the battery backup time for the mission critical equipment.

**Economy Mode:** Configure the UPS to operate in the Economy mode. See the UPS user's manual for the Economy mode operation.

## 5.13 Device >> UPS >>Control

Go to **Device** >> **Management** >> **Control** to configure the control commands. After you click Submit, SentryHD will send the commands to the UPS to enable the functions. The control items include the following:

|             | HNOLOGIES  |                                                                      | Sentry#D                                                                                                    | 🔂 Home                | 🗖 Logout        |
|-------------|------------|----------------------------------------------------------------------|----------------------------------------------------------------------------------------------------|-----------------------|-----------------|
| Monitor     | Device     | System                                                               | Syste                                                                                                    | m Time : Wed 12/19/20 | 012 PM 03:32:17 |
| UPS         | Management | Notification                                                         |                                                                                                    |                       |                 |
| Configure   | 0 0        | levice » UPS » Control                                               |                                                                                                    |                       |                 |
| Control     | 0          | Control                                                              |                                                                                                    |                       |                 |
| Event Level | 0          | Select UPS Control:<br>Battery Test<br>Outlet Control<br>Buzzer Mute | Battery Test Battery Test Type: 10-seconds Test Submit Description: Send the command to the UPS to perform to | + battery test        |                 |

**Battery Test:** After you select the battery test type and click Submit SentryHD will send the command to the UPS to perform the selected battery test.

**Outlet Control:** Press the Switch Bank button to control the UPS outlet banks to turn them off or turn them on.

**Buzzer Mute:** The UPS's buzzer/alarm can be silenced while the UPS is operating in the Battery Mode. Once the UPS reaches a Low Battery Warning the buzzer/alarm will be turned back on and cannot be silenced during this period. If the UPS switches back to the AC Normal Mode the buzzer/alarm will be reset. Once another power failure occurs the buzzer/alarm will sound. The buzzer/alarm cannot be silenced during fault conditions.

## 5.14 Device >> UPS >>Event Level

Go to **Device** >> **UPS** >> **Event Level** to set up different event levels. If you want to receive an event notification, refer to **Notification - SNMP Trap** and **Notification - Mail Server.** 

|            |            | Sentry#D                                                            | 🔂 Home 🛛 Logo                       |
|------------|------------|---------------------------------------------------------------------|-------------------------------------|
| Monitor    | Device     | System                                                              | System Time : Wed 12/19/2012 PM 03: |
| UPS        | Management | Notification                                                        |                                     |
| onfigure   | 0 0        | evice » UPS » Event Level                                           |                                     |
| ontrol     |            | Event Level                                                         |                                     |
|            |            | Funct Over temperature                                              |                                     |
| vent Level | 0          | Level: Alarm Vigidate                                               |                                     |
|            |            | Event Description                                                   | Level                               |
|            |            | 1 Over temperature                                                  | Alarm                               |
|            |            | 2 Recover from over temperature<br>Rower fail                       | Alarm                               |
|            |            | A Power restore                                                     | Watning                             |
|            |            | 5 Output abnormal                                                   | Alarm                               |
|            |            | 6 Recover from output abnormal                                      | Alarm                               |
|            |            | 7 Overload                                                          | Warning                             |
|            |            | 8 Recover from overload                                             | Warning                             |
|            |            | 9 Bypass abnormal                                                   | Alarm                               |
|            |            | 10 Recover from bypass abnormal                                     | Alarm                               |
|            |            | 11 Turn UPS output off                                              | Alarm                               |
|            |            | 12 Turn UPS output on                                               | Alarm                               |
|            |            | 12 UPS shutdown                                                     | Warning                             |
|            |            | 14 Recover from UPS shutdown                                        | yvarning                            |
|            |            | 15 Charger abnormal                                                 | Alarm                               |
|            |            | 10 Charger back to normal                                           | Alarm                               |
|            |            | 18 LIPS system on                                                   | Alarm                               |
|            |            | 10 Fan fail                                                         | Alarm                               |
|            |            | 20 Recover from fan fail                                            | Alarm                               |
|            |            | 21 Fuse fail                                                        | Alarm                               |
|            |            | 22 Recover from fuse fail                                           | Alarm                               |
|            |            | 23 UPS general fail                                                 | Alarm                               |
|            |            | 24 UPS recover from general fail                                    | Alarm                               |
|            |            | 25 Waiting for the input power return                               | Alarm                               |
|            |            | 26 Input power returned                                             | Alarm                               |
|            |            | 27 UPS count down to shutdown                                       | Alarm                               |
|            |            | 28 UPS no longer count down to shutdown                             | Alarm                               |
|            |            | 29 UPS is shutting down                                             | warning                             |
|            |            | 30 UPS is not in the shutdown process<br>34 LIPS buzzor is plarming | None                                |
|            |            | 32 LIPS buzzer is no longer slorming                                | None                                |
|            |            | 33 LIPS is in the economic mode                                     | information                         |
|            |            | 34 No longer in the economic mode                                   | Information                         |
|            |            | 35 Inverter abnormal                                                | Warning                             |
|            |            | 36 Inverter back to normal                                          | Warning                             |
|            |            | 37 Emergency power off                                              | Warning                             |
|            |            | 38 Recover from emergency power off                                 | Warning                             |
|            |            | 39 UPS buzzer is disabled                                           | Information                         |

## 5.15 Device >> Management >> Communication

Go to **Device** >> **Management** >> **Communication** to select the appropriate communications port to communicate with the UPS. The default value is Auto. SentryHD will detect the connected UPS automatically and keep this information in the configuration file.

|                   | IN OLOGI |                       | Sentry HD     | 🤠 Home 🛛 Logout                          |
|-------------------|----------|-----------------------|---------------|------------------------------------------|
| Monitor           | Devic    | e System              |               | System Time : Wed 02/06/2013 PM 12:45:47 |
| UPS               | Маладете | nt Notification       |               |                                          |
| Communication     | 0        | Device » Management » | Communication |                                          |
| Configure         | D        | Communication         |               |                                          |
| Control           | 0        | COM Port:             | Auto 👻        |                                          |
| Weekly Schedule   | 0        | 1                     | Submit        |                                          |
| Specific Schedule | 0        |                       |               |                                          |

## 5.16 Device >> Management >> Configure

Go to **Device** >> **Management** >> **Configure** to configure the major functions, they are: Shutdown, Reaction, Execute an External Command and Manageable.

|                            | IN OLOGIES<br>E Pare Sarbert, De | Sentry#                                                                                                    | 🔂 Home 🔤 Logout                                                                                                    |
|----------------------------|----------------------------------|----------------------------------------------------------------------------------------------------|----------------------------------------------------------------------------------------------------|
| Monitor                    | Device                           | System                                                                                                    | System Time : Wed 12/19/2012 PM 03:33:2                                                                                                    |
| Communication              | Management                       | Notification<br>Device » Management » Configure                                                                                                    | Baselins                                                                                                    |
| Control<br>Weekly Schedule | 0                                | OS Shutdown Type: Shutdown ▼<br>UPS Shutdown Delay: 120 second(s)                                                                                                    | Period: 0 second(s)                                                                                                    |
| Specific Schedule          | 0                                | Enable         Event         OS Shutdown Delay<br>(in seconds)           1         Image: Power Fail         300         second(s)           2         Image: Power Fail         300         second(s)           3         Image: Schedule Shutdown         300         second(s) | Execute Command File                                                                                                    |
|                            |                                  | Schedule Shutdown Send the Smart Shutdown SNMP Trap before Shutdown: 120 second(s) Submit                                                                                                    | Run before Shutdown: 120 second(s) Submit Manageable                                                                                                    |
|                            |                                  |                                                                                                    | Allow the SentryHD to be managed by an<br>authenticated manager.     Submit     Note: The authenticated manager can be a centralized<br>management software. Enable this option to integrate the<br>SentryHD in the power management environment. |

**Shutdown:** Select the Shutdown Type to determine the best way to shutdown the operating system. The options are Shutdown, Power Off and Hibernate. The default value is Shutdown. Select the event that will trigger the Shutdown action and enter the amount of time it will take the OS to shutdown. If the event recovers during the countdown then the shutdown process will be cancelled, the host will not be shutdown.

**Reaction:** Enable the Notify Message to pop-up a message box once an event occurs. Assign the period value to report the message periodically, setting a 0 as the value will pop-up the message only once.

Enable the Execute Command File to run an assigned external file before shutting down. Set a time value to the Run Before Shutdown to inform SentryHD when to launch the assigned executable file.

**Manageable:** Select Allow the SentryHD to be managed by an authenticated manager option to let SentryHD reply to queries from any authenticated manager. The authenticated manager can be a centralized management software. The authenticated manager can provide a comprehensive list of all of the SentryHDs and ShutdownAgents.

The authenticated manager communicates with SentryHD through SNMPv3 with the first default account in the SNMPv3 USM list. If the Allow the SentryHD to be managed by an authenticated manager option is enabled, then the permission of manager account changes to "Read/Write", otherwise the permission is Disable. The default setting of Allow the SentryHD to be managed by an Authenticated Manager option is enabled.

## 5.17 Device >> Management >> Control

Go to **Device** >> **Management** >> **Control** to configure the major functions, they are: Local Control, Remote Control, and Forward Simulation Trap.

| Monitor           | Device     | System                                                                                               | System Time : Wed 12/19/2012 PM 03:3                            |
|-------------------|------------|----------------------------------------------------------------------------------------------------|-----------------------------------------------------------------|
| UPS               | Management | Notification                                                                                         |                                                                 |
| Communication     | 0 0        | levice » Management » Control                                                                        |                                                                 |
| Configure         | 0          | Local Control                                                                                        | Forward Simulation Trap                                         |
| Control           | 0          | Cancel Countdown                                                                                     | Power Fail Power Restore                                        |
| Weekly Schedule   | 0          | Pause Notify Message                                                                                 | Note: The forward simulation trap will send the related trap of |
| Specific Schedule | 0          | Note: The Pause Notify Message will stop the pop up messages until the next time the status changes. | UPSv4 MIE to the assigned SIVMP ITAD LIST.                      |
|                   |            | Cancel Shutdown<br>Note: Send the Cancel Shutdown SNMP trap to the assigned target                   |                                                                 |

**Local Control:** Press the "Cancel Countdown" button during the countdown shutdown process to stop the countdown. Press the button again to resume the shutdown process. In addition to selecting the Resume Countdown menu item to continue the countdown process, it will also start a new countdown process.

Press the "Pause Notify Message" to pause the notification message. The message will resume when the UPS status changes.

**Remote Control:** Press the "Cancel Shutdown" button to send the Cancel Shutdown trap to all of the target SNMP hosts to stop the shutdown process.

**Forward Simulation Trap:** Press the "Power Fail" button to send the simulated power fail SNMP trap to the assigned targeted IP addresses.

Press the "Power Restore" button to send the simulated power restore SNMP trap to the assigned targeted IP addresses.

### 5.18 Device >> Management >> Weekly Schedule

Go to **Device** >> **Management** >> **Weekly Schedule** to arrange a weekly schedule for the UPS. You can select No Action, Shutdown, Restart, 10-Second Test, and set up the day and the time you want the action to be executed.

**NOTE**: The priority of a specific schedule is higher than the weekly schedule.

| Monitor           | Dovico    |          | Sustam           | _       |       |     |     | _   |     | .0. | atam Tima  | - West 19/10/01 | 12 011 02  |
|-------------------|-----------|----------|------------------|---------|-------|-----|-----|-----|-----|-----|------------|-----------------|------------|
| UPS M             | anagement |          | Notification     |         |       |     |     |     |     | Sy  | stern mine | : wed 12/19/20  | 112 PM 03. |
| Communication     | 0         | Device » | Management » Wee | kly Sch | edule |     |     |     |     |     |            |                 |            |
| Configure         | 0         | Wee      | kly Schedule     |         |       |     |     |     |     |     |            |                 |            |
| Control           | 0         | 1        | Action           |         | SUN   | MON | TUE | WED | THR | FRI | SAT        | Time            | 1          |
| Weekly Schedule   | 0         | 1        | 10-Seconds Test  | . 💌     |       |     |     | V   |     |     |            | 06:00           |            |
| Pageific Schodula |           | 2        | Shutdown         | •       |       |     |     |     |     | 1   |            | 17:00           |            |
| opecine ocnedule  | - ×       | 3        | Restart          | •       |       | 1   |     |     |     |     |            | 05:00           |            |
|                   |           | 4        | No Action        | •       |       |     |     |     |     |     |            | 00:00           |            |
|                   |           | 5        | No Action        |         |       |     |     |     |     |     |            | 00:00           |            |
|                   |           | 6        | No Action        | -       |       |     |     |     |     |     |            | 00:00           |            |
|                   |           | 7        | No Action        | •       |       |     |     |     |     |     |            | 00:00           |            |
|                   |           | 8        | No Action        | -       |       |     |     |     |     |     |            | 00:00           |            |

## 5.19 Device >> Management >> Specific Schedule

Go to **Device** >> **Management** >> **Specific Schedule** to arrange a specific schedule for the UPS. You can set up a specific date (MM/DD/YYYY) and time (hh:mm) for a specific action (Stop Action, Shutdown, Restart, 10-Second Test, Deep Battery Test) to be performed. **NOTE**: The priority of a specific schedule is higher than the weekly schedule.

| POWER TECHN        | OLOGIES   |              | (a)                          | OWER MANAGER |             |                             |
|--------------------|-----------|--------------|------------------------------|--------------|-------------|-----------------------------|
| Monitor            | Device    | Sy           | stem                         |              | System T    | ime : Wed 12/19/2012 PM 03: |
| UPS M              | anagement | Not          | ification                    |              |             |                             |
| Communication      | 0         | Device » Mar | nagement » Specific Schedule | 8            |             |                             |
| Configure          | 0         | Specific     | Schedule                     |              |             |                             |
| Control            | 0         | 1            | Date(MM/DD/YYYY)             | Time(hh:mm)  | Action      |                             |
| Veekly Schedule    | 0         | 1            | 00/00/2000                   | 00:00        | Stop Action | •                           |
| Casalifia Cabadula |           | 2            | 00/00/2000                   | 00:00        | Stop Action | <b>•</b>                    |
| specific schedule  | •         | 3            | 00/00/2000                   | 00:00        | Stop Action | <b>T</b>                    |
|                    |           | 4            | 00/00/2000                   | 00:00        | Stop Action | •                           |
|                    |           | 5            | 00/00/2000                   | 00:00        | Stop Action | •                           |
|                    | - 1       | 6            | 00/00/2000                   | 00:00        | Stop Action | ¥ (                         |
|                    | - 1       | 7            | 00/00/2000                   | 00:00        | Stop Action | -                           |
|                    | - 1       | 8            | 00/00/2000                   | 00:00        | Stop Action | -                           |
|                    | - 1       | 9            | 00/00/2000                   | 00:00        | Stop Action | -                           |
|                    |           | 10           | 00/00/2000                   | 00:00        | Stop Action | Ŧ                           |
|                    | - 1       | 11           | 00/00/2000                   | 00:00        | Stop Action | <b>•</b>                    |
|                    | - 1       | 12           | 00/00/2000                   | 00:00        | Stop Action | -                           |
|                    | - 1       | 13           | 00/00/2000                   | 00:00        | Stop Action | •                           |
|                    | - 1       | 14           | 00/00/2000                   | 00:00        | Stop Action | -                           |
|                    | - 1       | 15           | 00/00/2000                   | 00:00        | Stop Action | •                           |
|                    | - 1       | 16           | 00/00/2000                   | 00:00        | Stop Action | <b>T</b>                    |
|                    | - 1       |              |                              | Submit       |             |                             |

#### 5.20 Device >> Notification >> SNMPv1 Access

Go to **Device** >> **Notification** >> **SNMPv1 Access** to configure the SNMPv1 access. SentryHD supports SNMP protocol and SNMP NMS (Network Management System), which are commonly used to monitor network devices. To prevent unauthorized access you can specify the NMS IP addresses, their community strings and access levels. The maximum number of IP entries is 255.

|               | NOLOGIE<br>be Parts System L. La | 5                         | () Se                 | entryHD |           |                   | TE Home               | La Logour   |
|---------------|----------------------------------|---------------------------|-----------------------|---------|-----------|-------------------|-----------------------|-------------|
| Monitor       | Device                           | System                    |                       |         |           | Syster            | m Time : Tue 02/05/20 | 13 PM 02:21 |
| UPS           | Management                       | Notification              |                       |         |           |                   |                       |             |
| SNMPv1 Access | 0                                | Device » Notification » ! | SNMPv1 Access         |         |           |                   |                       |             |
| SNMPv3 USM    | 0                                | SNMPv1 Access             | Table                 |         |           |                   |                       |             |
| SNMP Trap     | 0                                | SNMP Port. 161            | Download MIB: Sentry  | HD      |           |                   |                       |             |
| lail Server   | 0                                | Countrie                  |                       | _       |           | Anning (Deciden   |                       |             |
| 3MS           | 0                                | Access IP<br>Community    | : 192.168.168.175     |         |           | packets to be rec | eived from any host.  | sivir       |
| Wake On LAN   | 0                                | Permission                | Read Only  Add Update | Delete  |           |                   |                       |             |
|               |                                  |                           | IP Address            | 11      | Community | 1                 | Permission            |             |
|               |                                  | 1                         | 192.168.168.175       |         | public    |                   | Read Only             |             |

### 5.21 Device >> Notification >> SNMPv3 USM

Go to **Device** >> **Notification** >> **SNMPv3 USM** to configure the SNMPv3 access. SNMPv3 offers features such as the encryption of packets and authentication to improve security. The SNMPv3 USM (User Session Management) allows you to assign 32 User Names whose access is granted via SNMPv3 protocol. You can also define their respective Security Levels, Auth Passwords, Priv Passwords and Permission. The first account cannot be deleted, to disable it go to the **Device** >> **Management** >> **Configure** page and then uncheck the manageable option.

| POWER TEC     |            |                                            | () Ser                         | ntryHD        |                            | Home         |             |
|---------------|------------|--------------------------------------------|--------------------------------|---------------|----------------------------|--------------|-------------|
| Monitor       | Device     | System                                     |                                |               | System Time                | Wed 12/19/20 | 12 PM 03:38 |
| UPS           | Management | Notification                               |                                |               |                            |              |             |
| 3NMPv1 Access | 0          | Device » Notification » SNMF               | V3 USM                         |               |                            |              |             |
| SNMPv3 USM    | 0          | SNMPv3 USM                                 |                                |               |                            |              |             |
| SNMP Trap     | 0          | Context Name: cn1027<br>Auth Protocol: MD5 | Priv Protocol: C               | BC-DES        |                            |              |             |
| Mail Server   | 0          | Submit                                     |                                |               |                            |              |             |
| SMS           | 0          | User Name                                  | e: manager                     |               | Security Level: Auth, Priv | *            |             |
| Wake On LAN   | 0          | Auth Password<br>Permission                | d: ********<br>n: Read/Write ▼ |               | Priv Password: ********    |              |             |
|               |            |                                            |                                | Add           |                            |              |             |
|               |            | User Name                                  | Security Level                 | Auth Password | Priv Password              | Permiss      | ion         |
|               |            | 1 manager                                  | Auth, Priv                     | *******       | *******                    | Read/W       | rite        |

## 5.22 Device >> Notification >> SNMP Trap

Go to **Device** >> **Notification** >> **SNMP Trap** to configure the SNMP Traps. To enable the SNMP Traps, you must add the Target IP addresses to the Target IP list. Specify the Community String, Trap Type, MIB, SNMPv3 User Name (If the Trap Type is SNMPv3), UDP port, and Event Level. To update or delete a Target IP address, select the IP address in the Target IP list, and click Update or Delete. You can add up to 255 Target IP addresses in the list.

| Monitor       | Device    | System                                                     |                               |                   | System Tin                             | ne : Tue 02/05/20 | 13 PM 02:24 |
|---------------|-----------|------------------------------------------------------------|-------------------------------|-------------------|----------------------------------------|-------------------|-------------|
| UPS           | Managemen | t Notification                                             |                               |                   |                                        |                   |             |
| SNMPv1 Access | 0         | Device » Notification » SNMP Tr                            | ар                            |                   |                                        |                   |             |
| SNMPv3 USM    | 0         | SNMP Trap Target List                                      |                               |                   |                                        |                   |             |
| SNMP Trap     | 0         | Target IP:                                                 | 192.168.168.175               |                   | Community String: public               |                   |             |
| Mail Server   | 0         | Тгар Туре:                                                 | SNMPv1 -                      |                   | MIB: UPSv4                             | •                 |             |
| SMS           | 0         | Send Trap:<br>SNMPv3 User Name:                            | Once 🔻                        |                   | Trap Port: 162<br>Event Level: MM Shut | downAgent 👻       |             |
| Wake On LAN   | 0         | The SNMPv3 User Name mu<br>Name in the <u>SNMPv3 USM</u> t | st be the same as ti<br>able. | ne User SNMP Port | for ShutdownAgent: 161                 |                   |             |
|               |           | 1 miles / 1 miles /                                        | Ad                            | d Update Del      | lete                                   |                   |             |
|               |           | Target IP                                                  | Community Po                  | ort MIB Type      | Event Level                            | SNMPv3 Use        | r.          |
|               |           | 1 192.168.168.175                                          | public 1                      | 62 UPSv4 v1       | MM ShutdownAgent                       |                   |             |

You can select which event notifications should be sent to the Target IP addresses. **Event Level:** Three Event Levels are listed as follows:

**Information:** All event notifications are sent to the target IP address.

**Warning:** Both Warning and Alarm event notifications are sent to the target IP address.

Alarm: Only Alarm event notifications are sent to the target IP address.

Go to **Device** >> **Management** >> **Event Level** to change the event level.

**MM ShutdownAgent:** All of the power events will be sent to the assigned MM ShutdownAgent. SentryHD will collect all of the MM ShutdownAgent information via the SNMPv3 "manager" account and then display them in the **Monitor** >> **Information** >> **ShutdownAgent** page.

**NOTE**: SentryHD provides SNMPv1, SNMPv2c and SNMPv3 traps. If you use the SNMPv3 trap, the SNMPv3 USM table must be configured.

## 5.23 Device >> Notification >> Mail Server

Go to **Device** >> **Notification** >> **Mail Server** to configure the email notifications. The user can set up the SMTP Server and the email receiver so the designated recipient can receive the email notification from SentryHD whenever an event occurs.

| Monitor       | Device     | System                                                           |                            | System Time : Tue 02/05/2013     | PM 02:28 |
|---------------|------------|------------------------------------------------------------------|----------------------------|----------------------------------|----------|
| UPS           | Management | Notification                                                     |                            |                                  |          |
| 3NMPv1 Access | 0 0        | evice » Notification » Mail Server                               |                            |                                  |          |
| SNMPv3 USM    | D          | Mail Server Configuration                                        |                            |                                  |          |
| SNMP Trap     | 0          | SMTP Server Name or IP: xxzzy.minutema                           | nups.com (51 bytes max.)   | The Account and Password are not |          |
| Mail Server   | 0          | SMTP Server Port: 25                                             |                            | regulieu la seria emans.         |          |
| SMS           | 0          | Account: admin                                                   | (32 bytes max.)            |                                  |          |
| Wake On LAN   | 0          | Password: ••••••                                                 | (16 bytes max.)<br>Submit  |                                  |          |
|               |            |                                                                  | Mail List                  |                                  |          |
|               |            | Receiver: support@minutemanup<br>Event Level: Information ▼<br>[ | s.com<br>Add Update Delete |                                  |          |
|               |            | Re                                                               | eceiver                    | Event Level                      |          |
|               |            | 1 support@mii                                                    | nutemanuns com             | Information                      |          |

**SMTP Server:** This is the hostname of the SMTP Mail Server used to send the email message from SentryHD.

Account: The SMTP server login account (Not required).

Password: The SMTP Server login password (Not required).

Add, Update, and Delete: Add, update or delete a receiver.

## 5.24 Device >> Notification >> SMS

Go to **Device** >> **Notification** >> **SMS** to configure the SMS parameters. To send the SMS message to your mobile phone, a GSM modem must be connected to your computer through a RS232 COM port. SentryHD will send the SMS through AT command by PDU format. Any GSM modem that supports the following three AT commands will work with SentryHD:

AT AT+CMGF AT+CMGS

**GSM Modem:** Assign a COM port and the Baud Rate for the GSM modem. **Mobile Phone Number:** Add, edit or delete the mobile phone numbers in the list.

|               | H N O L O G I E S<br>b Fore Setterne bet | Sentry#D                            | 🔒 Home 🛛 Logout              |
|---------------|------------------------------------------|-------------------------------------|------------------------------|
| Monitor       | Device                                   | System System Ti                    | me : Wed 12/19/2012 PM 03:47 |
| UPS           | Management                               | Notification                        |                              |
| SNMPv1 Access | 0 1                                      | vevice » Notification » SMS         |                              |
| SNMPv3 USM    | 0                                        | GSM Modem                           |                              |
| SNMP Trap     | 0                                        | COM Port: Disable - Baud Rate: 2400 | *                            |
| Mail Server   | 0                                        | Submit                              |                              |
| SMS           | 0                                        | Mobile Phone Number                 |                              |
| omo           |                                          | Phone Number:                       |                              |
| Wake On LAN   | 0                                        | Event Level: None  Add              |                              |
|               |                                          | Mobile Phone Number                 | Event Level                  |
|               |                                          | 1                                   | None                         |

## 5.25 Device >> Notification >> Wake On LAN

Go to **Device** >> **Notification** >> **Wake On LAN** to configure the parameters to start up client PCs through the network using their MAC address. The maximum is 256 MAC addresses. This configuration can wake up client PCs after the power is restored or SentryHD starts up

|               |            |                                |                                                 |                |                 | 🔁 Home       | Logout        |
|---------------|------------|--------------------------------|-------------------------------------------------|----------------|-----------------|--------------|---------------|
| Monitor       | Device     | System                         |                                                 |                | System Time : V | Ved 12/19/20 | 12 PM 03:47:5 |
| UPS           | Management | Notification                   |                                                 |                |                 |              | -             |
| SNMPv1 Access | 0          | Device » Notification » Wake C | Dn LAN                                          |                |                 |              |               |
| SNMPv3 USM    | 0          | WOL Host List                  |                                                 |                |                 |              |               |
| SNMP Trap     | 0          |                                | Title: None                                     |                |                 |              |               |
| lail Server   | 0          | MAC (xx-xx-xx-                 | xx-xx-xx): 00-00-00-00-00<br>Delay: 0 minute(s) |                |                 |              |               |
| SMS           | 0          | Wake Up C                      | ondition: Power Restore                         | System Startup |                 |              |               |
| Wake On LAN   | 0          |                                | Add                                             |                |                 |              |               |
|               |            | Title                          | MAC                                             | Delay          | Restore         | Startup      |               |
|               |            | 1 None                         | 00-00-00-00-00-00                               | Ō              | No              | No           |               |

### 5.26 System >> Administration >> Information

Go to **System** >> **Administration** >> **Information** to assign the system information for SentryHD, including the Installation Date, the Location and a Description.

|                           | MAN    | 5                                      | Sen.           | tryHD        | 🔂 Home                     | 🗖 Logout        |
|---------------------------|--------|----------------------------------------|----------------|--------------|----------------------------|-----------------|
| Monitor<br>Administration | Device | System                                 |                | -            | System Time : Wed 12/19/20 | 012 PM 03:48:23 |
| Information               | 0      | System » Administration » In           | formation      |              |                            |                 |
| Login User                | 0      | Information                            |                |              |                            |                 |
| Web                       | 0      | System Name:                           | SentryHD       |              |                            |                 |
| Batch Configuration       | 0      | System Contactor:                      | Para           |              |                            |                 |
|                           |        | System Location:<br>Installation Date: | 12/18/2012     | (MM/DD/YYYY) |                            |                 |
|                           | - 1    | Description                            | Battery Backup |              |                            |                 |
|                           |        |                                        |                | Submit       |                            |                 |

## 5.27 System >> Administration >> Login User

Go to **System** >> **Administration** >> **login User** to manage the login authentication for the web interface by assigning 3 different levels of user accounts.

The access permission for the account types are listed as follows:

Administrator: Permitted to modify all settings.

Device Manager: Permitted to modify device-related settings.

Read Only User: Only permitted to view the SentryHD status.

|                     | O L O G I<br>de Porte System c |              |                           | Stells                          |                                       | 💼 Home 🗖 Logout |
|---------------------|--------------------------------|--------------|---------------------------|---------------------------------|---------------------------------------|-----------------|
| Monitor             | Devic                          | e Syst       | em                        |                                 | System Time : Wed 12/19/2012 PM 03:49 |                 |
| Administration      | -                              |              | -                         |                                 |                                       |                 |
| Information         | 0                              | System » Adm | ninistration » Login User |                                 |                                       |                 |
| Login User          | 0                              | User Man     | ager                      |                                 |                                       |                 |
| Web                 | 0                              | 1            | Privilege                 | Account Name<br>(16 chars max.) | Password<br>(16 chars max.)           |                 |
| Batch Configuration | 0                              | 1            | Administrator             | admin                           |                                       |                 |
|                     | - 1                            | 2            | Device Manager            | device                          |                                       |                 |
|                     | - 1                            | 3            | Read Only User            | user                            | *******                               |                 |
|                     | - 1                            |              |                           | Submit                          |                                       |                 |

## 5.28 System >> Administration >> Web

Go to **System** >> **Administration** >> **Web** to configure the HTTP/HTTPS communication protocols available in SentryHD.

|                           | OLOGIE<br>In Para System L. C | 5                      | (Sentry             | HD                                                                  | te Home                          | Logout       |
|---------------------------|-------------------------------|------------------------|---------------------|---------------------------------------------------------------------|----------------------------------|--------------|
| Monitor<br>Administration | Device                        | System                 |                     | System                                                              | n Time : Wed 12/19/20            | 012 PM 03:50 |
| Information               | 0                             | System » Administratio | n » Web             |                                                                     |                                  |              |
| Login User                | 0                             | Configure Web          |                     | SSL Certificate                                                     |                                  |              |
| Web                       | 0                             | HTTP:                  | Enable      Disable | Certificate File (PEM format):                                      |                                  |              |
| Batch Configuration       | 0                             | HTTPS:<br>HTTP Port    | Enable      Disable | Update the certificate file, which i<br>for the new SSL connection. | Browse<br>s generated by openssl |              |
|                           |                               | Web Refresh<br>Period: | 3 Seconds           | Subm                                                                | ut ]                             |              |

HTTP: Enabling or disabling the HTTP connection with SentryHD.

HTTPS: Enabling or disabling the HTTPS connection with SentryHD.

**HTTP Port:** The HTTP port can be changed to a different port instead of the standard HTTP port (80).

**HTTPS Port:** The HTTPS port can be changed to a different port instead of the standard HTTP port (443).

**Web Refresh Period:** The time period to refresh the web pages. The range is 1~9999 seconds.

**SSL Certificate:** To ensure a secure connection between SentryHD and the connected workstation, an SSL certificate can be used to encrypt and secure the integrity of transmitting data.

**Certificate File:** This allows you to replace your own SSL certificate file. SentryHD supports PEM format which is generated by OpenSSL. Click Choose File to upload a certificate file.

#### 5.29 System >> Administration >> Batch Configuration

Go to **System** >> **Administration** >> **Batch Configuration** to perform batch configurations. SentryHD provides batch configuration to allow quick and effortless setup on multiple SentryHD hosts. You can duplicate settings by downloading the configuration file from the SentryHD that you have successfully configured, and upload the configuration files on other hosts.

**Download:** Download the config.ini for you to store or edit the configuration file. **Upload:** Upload the configuration file to SentryHD to apply the changes.

|                     |        | Sentry#D                                                                                                    | 🔂 Home 🗖 Logout                          |
|---------------------|--------|----------------------------------------------------------------------------------------------------|------------------------------------------|
| Monitor             | Device | System                                                                                                    | System Time : Wed 12/19/2012 PM 03:50:18 |
| Administration      |        |                                                                                                    |                                          |
| Information         | 0      | System » Administration » Batch Configuration                                                                                                    |                                          |
| Login User          | 0      | System Configuration                                                                                                    |                                          |
| Web                 | 0      | Configuration File: Download                                                                                                    |                                          |
| Batch Configuration | 0      | Browse Upload                                                                                                    |                                          |
|                     |        | Description The batch configuration is used to configure all of the<br>system parameters at one time. Please follow the<br>following steps to complete the process:           Step 1         Press the Download button to download the<br>configure ini file which includes all of the system<br>compared to the system |                                          |
|                     |        | Step 2 Please follow the file format, there must be a [Section]<br>before the item_name=item_value. And the last line<br>must be the [End] section.                                                                                                    |                                          |
|                     |        | Step 3 Edit the configure ini file by the text edit software.<br>Remove the items which you don't want to be<br>changed, just leave the items which you want to<br>configure.                                                                                                    |                                          |
|                     |        | Step 4 Select the modified configure ini file and press the<br>Upload button to upload the file.                                                                                                    |                                          |
|                     |        | Step 5 Wait for about 10 seconds for the system to update the changes.                                                                                                    |                                          |
|                     |        |                                                                                                    |                                          |

## 6. 2008 Server Core Setup for SentryHD

While installing SentryHD in the 2008 server core, it requires the following commands to transfer the file and add some rules for firewall.

1. Disable firewall:

netsh advfirewall set allprofiles state off

2. Enable firewall:

netsh advfirewall set allprofiles state on

- 3. Add a remotely shared directory: net use e: \\<ip address>\e
- 4. Open the SNMP Trap UDP 162 netsh advfirewall firewall add rule name="SNMPTrap" protocol=UDP dir=out localport=162 action = allow
- Open SNMP Server UDP 161
   netsh advfirewall firewall add rule name="SNMPServer" protocol=UDP dir=in localport=161 action = allow
- 6. Open the HTTP TCP 80

netsh advfirewall firewall add rule name="HTTP" protocol=TCP dir=in localport=80 action = allow

Open HTTPS TCP 443
 netsh advfirewall firewall add rule name="HTTPS" protocol=TCP dir=in localport=443 action = allow

First, put the SentryHD-Setup(x64).exe setup file in the 2008 server directory. If there is no CD-ROM you can set the "Disable firewall" command, "Add a remotely shared directory" command then copy the file from your PC to the 2008 server. Don't forget to set the "Enable firewall" command when finished.

Second, follow Chapter 2 to install SentryHD in the 2008 server.

The last step is to use the open HTTP/HTTPS, SNMP Trap/Server port commands to open the necessary ports.

You can run the UPS-Config.exe to configure the basic networking parameters for the web and SNMP network protocols after installation.

| C:\Program Files\SentryHD\U        | JPS-Config.exe |   |
|------------------------------------|----------------|---|
|                                    |                | * |
|                                    |                |   |
|                                    |                |   |
|                                    |                |   |
|                                    |                |   |
|                                    |                |   |
|                                    |                |   |
|                                    |                |   |
|                                    |                |   |
| +22222222222222222222              | +              |   |
| I SentryHD                         | 1114           |   |
| [11 SNMD Server Dert.              | 101            |   |
| [1].SMMP Server Port:<br>[21 HTTD. | Enable         |   |
| 131 HTTPS                          | Enable         |   |
| [41.HTTP Port:                     | 80             |   |
| [5] HTTPS Port:                    | 443            |   |
| [6].Manageable:                    | Enable         |   |
| [7].Save                           |                |   |
| [8].Set Firewall                   |                |   |
| [9].Restart SentryHD               | Service        |   |
| [0].Exit                           | Pair and       |   |
| Please Enter Your Cho              | ice a>         | ÷ |

Select number [8] to configure the firewall for SentryHD.

| C:\Program Files\SentryHD\U             | PS-Config.exe                                    |         |
|-----------------------------------------|--------------------------------------------------|---------|
|                                         |                                                  | * [III] |
| +====================================== | ===+                                             |         |
| I SentryHD                              |                                                  |         |
| +====================================== | ===+                                             |         |
| [1].SNMP Server Port:                   | 161                                              |         |
| [2].HTTP:                               | Enable                                           |         |
| [3].HTTPS:                              | Enable                                           |         |
| [4].HTTP Port:                          | 80                                               |         |
| [5].HTTPS Port:                         | 443                                              |         |
| [6].Manageable:                         | Enable                                           |         |
| [7].Save                                |                                                  |         |
| [8].Set Firewall                        |                                                  |         |
| [9].Restart SentryHD S                  | ervice                                           |         |
| [0].Exit                                |                                                  |         |
| Please Enter Your Choi                  | ce => 8                                          |         |
| We'll help to insert o                  | r remove the firewall rules of SentryHD for you, |         |
| Do you want to insert                   | or remove the firewall? [I]nsert, [R]emove       |         |
| Please Enter Your Choi                  | ce =>                                            |         |
|                                         |                                                  |         |

## 7. XenServer Setup for SentryHD

To install SentryHD in the Citrix XenServer, see 2.2 For Linux in Chapter 2 Installation/Uninstallation. To configure the basic networking parameters including the firewall, see Chapter 3 Console Configuration.

## 7.1 Install PV driver for Guest OS

To shutdown the guest OS from XenServer, the PV driver must be installed on all of the guest OSes for them to properly shutdown.

## 7.2 Configure SentryHD for Xen

Enter the estimated time for all of the guest OSes that operate on the XenServer server to properly shutdown.

- 1. Login to the web interface of SentryHD. The account level should be equal to or greater than the device manager.
- 2. Go to the **Device** >> **Management** >> **Configure** page and fill in the estimated time in the Run Before Shutdown field of the Reaction group.
- 3. Enter /user/local/sentryhd/command/command.Xen script file to shutdown the guest OSes. Then check the Execute Command File checkbox to enable the shutdown of the guest OSes.

| Monitor           | Device     | System                                                                                                    | System Time : Thu 02/07/2013 PM 02:0                                                                                                    |
|-------------------|------------|----------------------------------------------------------------------------------------------------|----------------------------------------------------------------------------------------------------|
| UPS               | Management | Notification                                                                                                    |                                                                                                    |
| Communication     | 0          | Device » Management » Configure                                                                                                    |                                                                                                    |
| Configure         | 0          | Shutdown                                                                                                    | Reaction                                                                                                    |
| Control           | 0          | OS Shutdown Type: Shutdown 👻                                                                                                    | V Notify Message                                                                                                    |
| Veekly Schedule   | 0          | UPS Shutdown Delay: 120 second(s)                                                                                                    | Period: 0 second(s)                                                                                                    |
| Specific Schedule | 0          | Enable Event OS Shutdown Delay<br>(in seconds)                                                                                                    | Execute Command File                                                                                                    |
|                   |            | 1         V         Power Fail         300         second(s)           2         V         Battery Low         30         second(s)           3         V         Schedule Shutdown         300         second(s) | /usr/local/sentryhd<br>/command/command.Xen<br>File:                                                                                                    |
|                   |            | Schedule Shutdown           Send the Smart Shutdown SNMP Trap                                                                                                    | Run before Shutdown: 120 second(s) Submit                                                                                                    |
|                   |            | before Shutdown: 120 second(s)                                                                                                    | Manageable                                                                                                    |
|                   |            |                                                                                                    | Allow the SentryHU to be managed by an authenticated manager.      Submit  Note: The authenticated manager can be a centralized management software. Enable this option to integrate the SentreHD. |

4. Press the Submit button to update your changes.

## 8. Linux KVM Setup for SentryHD

To install SentryHD in the Linux server, see 2.2 For Linux in Chapter 2 Installation/Uninstallation. To configure the basic networking parameters including the firewall, see Chapter 3 Console Configuration.

## 8.1 Install libvirt Tools for KVM

To shutdown the guest OS from Linux server, you have to install the libvirt. SentryHD calls the virsh to shutdown the guest OSes.

## 8.2 Configure SentryHD for KVM

Enter the estimated time for all of the guest OSes that operate on the KVM server to properly shutdown.

- 1. Login to the web interface of SentryHD. The account level should be equal to or greater than the device manager.
- 2. Go to the **Device** >> **Management** >> **Configure** page and fill the estimated time in the Run Before Shutdown field of the Reaction group.
- 3. Enter /user/local/sentryHD/command/command.KVM script file to shutdown the guest OSes. Then check the Execute Command File checkbox to enable the shutdown of the guest OSes.

| Monitor           | Device     | System                                                                                                    | System Time : Thu 02/07/2013 PM 02:02 5                                                                                                    |
|-------------------|------------|----------------------------------------------------------------------------------------------------|----------------------------------------------------------------------------------------------------|
| UPS               | Management | Notification                                                                                                    | and the second second se |
| Communication     | 0          | evice » Management » Configure                                                                                                |                                                                                                    |
| Configure         | 0          | Shutdown                                                                                                    | Reaction                                                                                                    |
| Control           | 0          | OS Shutdown Type: Shutdown 🔻                                                                                                  | Votify Message                                                                                                    |
| Weekly Schedule   | 0          | UPS Shutdown Delay: 120 second(s)                                                                                             | Period: 0 second(s)                                                                                                    |
| Specific Schedule | 0          | Enable Event OS Shutdown Delay<br>(in seconds)                                                                                | Execute Command File                                                                                                    |
|                   |            | 1         Image: Power Fail         300         second(s)           2         Image: Battery Low         30         second(s) | /usr/local/sentryhd<br>/command/command.KVM                                                                                                    |
|                   |            | 3 Schedule Shutdown 300 second(s)                                                                                             | File:                                                                                                    |
|                   |            | Schedule Shutdown                                                                                                    | Run before Shutdown: 120 Second(s)                                                                                                    |
|                   |            | Send the Smart Shutdown SNMP Trap                                                                                             | Submit                                                                                                    |
|                   |            | before Shutdown: 120 second(s)                                                                                                | Manageable                                                                                                    |
|                   |            |                                                                                                    | Allow the SentryHD to be managed by an authenticated manager.                                                                                                    |
|                   |            |                                                                                                    | Submit<br>Note: The suthenticated manager can be a centralized<br>management software. Enable this option to integrate the<br>Sentruk/D is the neuror management environment                                                                                                    |

4. Press the Submit button to update your changes.

## 9. Working with the MM ShutdownAgent

1. Open SentryHD's Property menu from the Windows task bar to get the IP address of the Host Server.

| eneral           |                                                 |
|------------------|-------------------------------------------------|
| System           |                                                 |
| SentryHD         |                                                 |
| 02.01.02         |                                                 |
| Host Information | 1                                               |
| IP Address=      | fe80::91bb:19d5:dfe8:48ec%11<br>192.168.168.157 |
| Host Name=       | RobertC7                                        |
|                  | Web                                             |
|                  | VHTTP Port= 80                                  |
|                  | ITTPS Port= 443                                 |
|                  | Login Account                                   |
|                  |                                                 |

2. Login to the MM ShutdownAgent input the Host Server IP address into the Source Trap IP and the trap port to receive the SNMP trap from SentryHD.

| Monitor      | Device | System                                                                                                    | System Time : Thu 02/07/2013 PM 03                                                                                                    |
|--------------|--------|----------------------------------------------------------------------------------------------------|----------------------------------------------------------------------------------------------------|
| Hast         | SNMP   |                                                                                                    |                                                                                                    |
| Configure    | 0      | Device » Host » Configure                                                                                                    |                                                                                                    |
| Control      | 9      | Shutdown                                                                                                    | Source IP                                                                                                    |
| Providen Lab | ~ ~ I  | Snutdown lype:   Snutdown                                                                                                    | Purpose: For Redundant (Logical OR)                                                                                                    |
|              |        | Enable Event OS Shutdown Delay<br>(in seconds)                                                                                                    | C For Parallel (Logical AND)<br>Submit                                                                                                    |
|              |        | I         Image: Power Fail         300         second(s)           2         Image: Power Fail         300         second(s)           3         Image: Power Fail         30         second(s)           3         Image: Power Fail         30         second(s) | Source Trap IP: 192.168.168.157<br>Community: public<br>SNMPV3 User:                                                                                                    |
|              |        | Submit                                                                                                    | Add UpHate Delete<br>Note: Leave the SMMP40 User empty will accept any community<br>string. Leave the SMMP40 User empty will accept all of the users<br>in the SMMP40 USM table.                                                                                                    |
|              |        | Period: 60 second(s)                                                                                                    | IP Address         Community         SNMPv3 User           1         192,168,168,157         public                                                                                                    |
|              |        | File:<br>File:<br>Rün Before Shutdown: 120 second(s)<br>Submit                                                                                                    | Manageable     Main Mark State State     Manage State     Mark State State State     Mark State State State     Mark State State State     Mark State State State     Mark State State State     Mark State State     Mark State     Mark Mark State     Mark St |

SentryHD Software

3. Open the MM ShutdownAgent property menu from Windows task bar to get the IP address of the Host Server.

| neral            |                                                                               |  |  |
|------------------|-------------------------------------------------------------------------------|--|--|
| System           |                                                                               |  |  |
| MM ShutdownA     | igent                                                                         |  |  |
| 02.00.01a        |                                                                               |  |  |
| Host Information |                                                                               |  |  |
| IP Address=      | 192.168.168.175<br>fe80::20c:f1ff:fec6:cb31%4<br>fe80::5efe:192.168.168.175%2 |  |  |
| Host Name=       | RobertXP                                                                      |  |  |
|                  | Web                                                                           |  |  |
|                  | FITTP Port= 80                                                                |  |  |
|                  | F HTTPS Port= 443                                                             |  |  |
|                  | Login Account                                                                 |  |  |

4. Go to SentryHD's SNMP Trap page and input the IP address of the MM ShutdownAgent's Host Server into the SNMP Trap table as the Target IP. Select the MM ShutdownAgent for the Event Level and UPSv4 as the Trap MIB.

| Monitor      | Device     | System                                                     |                                     |                     | System Time                              | e : Tue 02/05/20 | 13 PM 02: |
|--------------|------------|------------------------------------------------------------|-------------------------------------|---------------------|------------------------------------------|------------------|-----------|
| UPS          | Management | Notification                                               |                                     |                     |                                          |                  |           |
| NMPv1 Access | 0          | Device » Notification » SNMP Tr                            | гар                                 |                     |                                          |                  |           |
| NMPv3 USM    | D          | SNMP Trap Target List                                      | 1                                   |                     |                                          |                  |           |
| SNMP Trap    | 0          | Target IP:                                                 | 192.168.168.175                     | Co                  | mmunity String: public                   |                  |           |
| lail Server  | 0          | Тгар Туре:                                                 | SNMPv1 -                            |                     | MIB: UPSv4 -                             | 3                |           |
| MS           | 0          | Send Trap:<br>SNMPv3 User Name:                            | Once 🔻                              |                     | Trap Port: 162<br>Event Level: MM Shutdo | ownAgent 👻       |           |
| Vake On LAN  | 0          | The SNMPv3 User Name mu<br>Name in the <u>SNMPv3 USM</u> 1 | ist be the same as the Us<br>table. | ser SNMP Part for S | ShutdownAgent: 161                       |                  |           |
|              |            |                                                            | Add                                 | Update Delete       |                                          |                  |           |

5. If you enable the manageable option in the ShutdownAgent then you can view all of the shutdown status, countdown timer and shutdown reason from SentryHD. The web page is on the Monitor >> Information >> ShutdownAgent

Minuteman Technical Support: Voice 1.972.446.7363 / Fax 1.972.446.9011 / Web www.minutemanups.com

PN: 34000469 R3